| EXHAUST AFTERTREATMENT SYSTEM                                                       | 3 |
|-------------------------------------------------------------------------------------|---|
| FILTRATION AND REGENERATION UNIT                                                    | 3 |
| Passive regeneration                                                                | 3 |
| Active regeneration                                                                 | 3 |
| Stationary (parked) regeneration                                                    | 3 |
| Initiating a Stationary (Parked) Regeneration                                       | 5 |
| Voluntary Interruption of a Stationary Regeneration                                 | 5 |
| SELECTIVE CATALYTIC REDUCTION UNIT                                                  | 6 |
| DIESEL EXHAUST FLUID DEF                                                            | 6 |
| Diesel Exhaust Fluid (DEF) Consumption                                              | 6 |
| Selective catalytic reduction – Driver warning and inducement                       | 6 |
| DEF TANK LEVEL DRIVER WARNING AND INDUCEMENT                                        | 8 |
| DEF QUALITY DRIVER WARNING AND INDUCEMENT                                           | 9 |
| SCR SYSTEM TAMPERING DRIVER WARNING AND INDUCEMENT                                  | C |
| DRIVER INFORMATION DISPLAY (DID) MENUS                                              | 1 |
| Driving mode menus                                                                  | 2 |
| Gauges                                                                              | 2 |
| Fuel Data1                                                                          | 3 |
| Time/distance                                                                       | 4 |
| Prevost Liaison (Option)14                                                          | 4 |
| Vehicle Messages                                                                    | 5 |
| NON-DRIVING/STATIONARY MODE MENUS                                                   | 5 |
| Display Settings                                                                    | 5 |
| Diagnostics                                                                         | 7 |
| Pre-Trip Assistant (Option)                                                         | 8 |
| Data Log                                                                            | 0 |
| Aftertreatment                                                                      | 1 |
| Passwora                                                                            | 2 |
| ENGINE BRAKE 22                                                                     | 2 |
| Volvo Engine Brake (VEB)                                                            | 2 |
| CRUISE CONTROL AND ENGINE BRAKE                                                     | 3 |
| ANTILOCK BRAKING SYSTEM (ABS), TRACTION CONTROL SYSTEM (TCS) & ELECTRONIC STABILITY |   |
| CONTROL (ESC)                                                                       | 4 |
| ANTILOCK BRAKING SYSTEM (ABS)                                                       | 4 |
| TRACTION CONTROL SYSTEM (TCS)                                                       | 4 |
| ELECTRONIC STABILITY CONTROL (ESC)                                                  | 4 |
| DRIVER CONTROLLED DIFFERENTIAL LOCK (DCDL)                                          | 5 |
| OPERATION TIPS                                                                      | 5 |
| LOCKING THE DCDL                                                                    | 5 |
| UNLOCKING THE DCDL                                                                  | 5 |
|                                                                                     | - |
|                                                                                     | 2 |
| RETRACTABLE TAG AXLE                                                                | 6 |
| TAG AXLE AUTOMATIC UNLOAD                                                           | 6 |
| IN-STATION LIGHTING                                                                 | 6 |
| ENGINE COOLANT HEATER                                                               | 6 |

|   | SWITCHING THE HEATER ON                                                                                                    | . 27                                                                                                    |
|---|----------------------------------------------------------------------------------------------------|----------------------------------------------------------------------------------------------------|
|   | SWITCHING THE HEATER OFF                                                                                                    | . 27                                                                                                    |
|   | COOLANT HEATER TIMER                                                                                                    | . 27                                                                                                    |
|   | TIMER A: OPERATING INSTRUCTIONS                                                                                                    | . 27                                                                                                    |
|   | Remaining Operating Time                                                                                                    | . 28                                                                                                    |
|   | Setting the Digital Timer                                                                                                    | . 28                                                                                                    |
|   | Setting the Time and Day of the Week                                                                                                    | 28                                                                                                    |
|   | Viewing the Time (Ignition ON)                                                                                                    | . 28                                                                                                    |
|   | Viewing the Time (Ignition OFF)                                                                                                    | . 28                                                                                                    |
|   | Switching Heater ON (Instant Heating) With Ignition ON                                                                                                    | . 28                                                                                                    |
|   | Switching Heater ON (Instant Heating) With Ignition OFF                                                                                                    | . 28                                                                                                    |
|   | Switching Heater OFF                                                                                                    | . 28                                                                                                    |
|   | Presetting Starting Time                                                                                                    | . 28                                                                                                    |
|   | Recalling Preset Times                                                                                                    | . 28                                                                                                    |
|   | Canceling Preset Time                                                                                                    | . 29                                                                                                    |
|   | Setting Operating Time                                                                                                    | . 29                                                                                                    |
|   | Setting the Remaining Operating Time                                                                                                    | . 29                                                                                                    |
|   | TIMER B: OPERATING INSTRUCTIONS                                                                                                    | . 29                                                                                                    |
|   | Set Time And Day                                                                                                    | . 29                                                                                                    |
|   | Set Time And Day With 24h Mode Selected                                                                                                    | . 29                                                                                                    |
|   | Set Time And Day With 12h Mode Selected                                                                                                    | . 29                                                                                                    |
|   | PREHEATER TROUBLESHOOTING AND MAINTENANCE                                                                                                    | . 31                                                                                                    |
| W | HEELCHAIR LIFT SYSTEM                                                                                                    | . 32                                                                                                    |
|   |                                                                                                    |                                                                                                    |
|   | INTERIOR APPOINTMENTS                                                                                                    | . 32                                                                                                    |
|   | INTERIOR APPOINTMENTS                                                                                                    | . 32<br>. 32                                                                                                    |
|   | INTERIOR APPOINTMENTS<br>WHEELCHAIR LIFT SYSTEM DOORS<br>OPERATING THE WHEELCHAIR LIFT                                                                                                    | . 32<br>. 32<br>. 33                                                                                                    |
|   | INTERIOR APPOINTMENTS<br>WHEELCHAIR LIFT SYSTEM DOORS<br>OPERATING THE WHEELCHAIR LIFT<br>Normal Lift Operation – To Enter Vehicle                                                                                                    | . 32<br>. 32<br>. 33<br>. 35                                                                                                    |
|   | INTERIOR APPOINTMENTS<br>WHEELCHAIR LIFT SYSTEM DOORS<br>OPERATING THE WHEELCHAIR LIFT<br>Normal Lift Operation – To Enter Vehicle<br>Normal Lift Operation – To Exit Vehicle                                                                                                    | . 32<br>. 32<br>. 33<br>. 35<br>. 35                                                                                                    |
|   | INTERIOR APPOINTMENTS<br>WHEELCHAIR LIFT SYSTEM DOORS<br>OPERATING THE WHEELCHAIR LIFT<br>Normal Lift Operation – To Enter Vehicle<br>Normal Lift Operation – To Exit Vehicle<br>EMERGENCY OPERATION                                                                                                    | . 32<br>. 32<br>. 33<br>. 35<br>. 35<br>. 36                                                                                                    |
|   | INTERIOR APPOINTMENTS<br>WHEELCHAIR LIFT SYSTEM DOORS<br>OPERATING THE WHEELCHAIR LIFT<br>Normal Lift Operation – To Enter Vehicle<br>Normal Lift Operation – To Exit Vehicle<br>EMERGENCY OPERATION<br>Wheelchair Area Sliding Door Emergency Unlock                                                                                                    | . 32<br>. 32<br>. 33<br>. 35<br>. 35<br>. 36<br>. 36                                                                                                    |
|   | INTERIOR APPOINTMENTS                                                                                                    | . 32<br>. 32<br>. 33<br>. 35<br>. 35<br>. 36<br>. 36<br>. 37                                                                                                    |
|   | INTERIOR APPOINTMENTS                                                                                                    | . 32<br>. 32<br>. 33<br>. 35<br>. 35<br>. 36<br>. 36<br>. 37<br>. 38                                                                                                 |
|   | INTERIOR APPOINTMENTS                                                                                                    | . 32<br>. 32<br>. 33<br>. 35<br>. 35<br>. 36<br>. 36<br>. 36<br>. 37<br>. 38<br>. 38<br>. 38                                                                         |
|   | INTERIOR APPOINTMENTS                                                                                                    | . 32<br>. 32<br>. 33<br>. 35<br>. 35<br>. 36<br>. 36<br>. 36<br>. 37<br>. 38<br>. 38<br>. 38<br>. 38                                                                 |
|   | INTERIOR APPOINTMENTS                                                                                                    | . 32<br>. 32<br>. 35<br>. 35<br>. 36<br>. 36<br>. 36<br>. 37<br>. 38<br>. 38<br>. 38<br>. 38<br>. 39                                                                 |
|   | INTERIOR APPOINTMENTS                                                                                                    | . 32<br>. 33<br>. 35<br>. 35<br>. 36<br>. 36<br>. 37<br>. 38<br>. 38<br>. 38<br>. 38<br>. 39<br>. 39                                                                 |
|   | INTERIOR APPOINTMENTS                                                                                                    | . 32<br>. 33<br>. 35<br>. 36<br>. 36<br>. 36<br>. 37<br>. 38<br>. 38<br>. 38<br>. 38<br>. 39<br>. 39<br>. 40                                                         |
|   | INTERIOR APPOINTMENTS                                                                                                    | . 32<br>. 33<br>. 35<br>. 35<br>. 36<br>. 36<br>. 36<br>. 37<br>. 38<br>. 38<br>. 38<br>. 38<br>. 39<br>. 39<br>. 40<br>. 40                                         |
| ~ | INTERIOR APPOINTMENTS                                                                                                    | . 32<br>. 32<br>. 33<br>. 35<br>. 35<br>. 35<br>. 36<br>. 37<br>. 38<br>. 38<br>. 38<br>. 38<br>. 39<br>. 40<br>. 40<br>. 40                                         |
| ~ | INTERIOR APPOINTMENTS<br>WHEELCHAIR LIFT SYSTEM DOORS<br>OPERATING THE WHEELCHAIR LIFT<br>Normal Lift Operation – To Enter Vehicle<br>Normal Lift Operation – To Exit Vehicle<br>EMERGENCY OPERATION<br>Wheelchair Area Sliding Door Emergency Unlock<br>To Manually Deploy The Platform<br>To Manually Deploy The Platform<br>To Manually Lower The Platform<br>To manually stow the platform<br>To manually stow the platform<br>Threshold WARNING SYSTEM (TWS) ADJUSTMENT<br>Adjust Aiming Of Acoustic Sensor Beam<br>Test Aim of Acoustic Sensor Beam<br>Adjust acoustic sensor timing<br>HEELCHAIR RESTRAINT SYSTEMS | . 32<br>. 32<br>. 33<br>. 35<br>. 35<br>. 36<br>. 37<br>. 38<br>. 38<br>. 38<br>. 38<br>. 39<br>. 39<br>. 40<br>. 40<br>. 40                                         |
| ~ | INTERIOR APPOINTMENTS                                                                                                    | . 32<br>. 32<br>. 33<br>. 35<br>. 35<br>. 35<br>. 36<br>. 37<br>. 38<br>. 38<br>. 38<br>. 38<br>. 39<br>. 39<br>. 40<br>. 40<br>. 40<br>. 41                         |
| ~ | INTERIOR APPOINTMENTS                                                                                                    | . 32<br>. 32<br>. 33<br>. 35<br>. 35<br>. 36<br>. 36<br>. 37<br>. 38<br>. 38<br>. 38<br>. 38<br>. 39<br>. 39<br>. 40<br>. 40<br>. 40<br>. 41<br>. 41                 |
| ~ | INTERIOR APPOINTMENTS                                                                                                    | . 32<br>. 32<br>. 33<br>. 35<br>. 35<br>. 36<br>. 37<br>. 38<br>. 38<br>. 38<br>. 38<br>. 39<br>. 39<br>. 40<br>. 40<br>. 40<br>. 41<br>. 41                         |
| w | INTERIOR APPOINTMENTS                                                                                                    | . 32<br>. 32<br>. 33<br>. 35<br>. 35<br>. 36<br>. 37<br>. 38<br>. 38<br>. 38<br>. 39<br>. 40<br>. 40<br>. 40<br>. 40<br>. 41<br>. 41<br>. 41<br>. 42                 |
| w | INTERIOR APPOINTMENTS                                                                                                    | . 32<br>. 32<br>. 33<br>. 35<br>. 35<br>. 36<br>. 37<br>. 38<br>. 38<br>. 38<br>. 38<br>. 38<br>. 39<br>. 40<br>. 40<br>. 40<br>. 40<br>. 41<br>. 41<br>. 42<br>. 42 |

#### EXHAUST AFTERTREATMENT SYSTEM

The exhaust aftertreatment system consists of two units, the filtration and regeneration unit and the selective catalytic reduction SCR unit.

#### FILTRATION AND REGENERATION UNIT

The aftertreatment system primary function is to capture and oxidize (regenerate) the particulate matter (soot) in the engine exhaust gases and to reduce NOx. To achieve this goal, the exhaust aftertreatment system is split into two main sections: the exhaust gases first enter the **Diesel Oxidation Catalyst (DOC)** and **Diesel Particulate Filter (DPF)** assembly to capture and regenerate the soot on a regular or passive basis, then the exhaust gases flow through the **catalytic converter** to reduce NOx to minimum level. Through constant monitoring of the exhaust gas temperature and the system back pressure, EMS is able to manage regeneration.

#### Passive regeneration

Passive regeneration is the process by which the particulate matter is oxidized due to the heat generated by the engine internal combustion process. During normal highway operation, exhaust temperatures alone are usually high enough to oxidize accumulating soot. In low ambient temperatures, however, or in some stop-and-go applications, the system needs a little help to regenerate, or clean itself. This process is called "active" regeneration.

#### Active regeneration

Active regeneration is necessary when the engine internal combustion process alone does not generate enough heat. A dosing system injects a mist of diesel fuel into the exhaust system to increase and maintain the aftertreatment system temperature. Exhaust temperature must be above 572°F (300°C) to initiate the oxidation catalyst, which in turn oxidizes the injected diesel fuel molecules to achieve up to 1200°F (650°C) exhaust temperature at the particulate filter. This process of active regeneration takes place during the normal operation cycle of the vehicle without charges in performance or control for the operator. EPA2010 compliant Volvo engines produce less soot, so less active or stationary regeneration will be required.

#### Stationary (parked) regeneration

In a small number of specific engine duty cycles, engine control module may not be capable of completing an active regeneration. In these situations, the operator will be notified that a stationary or parked regeneration may be required. A DPF telltale light will illuminate indicating the need for user interaction. The lamp gives the operator a grace period to allow this process to take place at a time when most convenient for the operator. This process requires the vehicle to be parked while a driver or maintenance technician initiates the regeneration process using the DID menus. Once initiated, the stationary regeneration process will be complete in about 45 minutes.

The driver will be notified of the need for a stationary regeneration (parked) by illumination of the DPF REGENERATION telltale light.

|               |                   | REGENERATION NEEDED                                                                                                    |
|---------------|-------------------|----------------------------------------------------------------------------------------------------|
| LEVEL 1 Solid |                   | Diesel particulate filter is becoming full                                                                                                    |
|               |                   | The DPF REGENERATION telltale light illuminates to notify<br>the driver that a stationary regeneration (parked) will be<br>required soon. When this lamp is lit, initiate stationary<br>regeneration process at an appropriate time of day. <b>THERE</b><br><b>IS NO URGENCY AT THIS LEVEL</b> .                                                                                        |
|               |                   | REGENERATION REQUIRED                                                                                                    |
| LEVEL 2       | flashing          | Diesel particulate filter full                                                                                                    |
|               |                   | If no DPF regeneration occurs after the initial DPF<br>REGENERATION telltale light illumination, the lamp will<br>begin blinking and a stationary regeneration should be<br>initiated as soon as possible in order to prevent from<br>entering into Level 3.                                                                                                    |
|               |                   | ATD SERVICE REQUIRED                                                                                                    |
| LEVEL 3       | 「愛」)<br>flashing  | ENGINE DERATE ACTIVE                                                                                                    |
|               | +                 | Diesel particulate filter overfull                                                                                                    |
|               | CHECK             | If the flashing DPF REGENERATION telltale light is still<br>ignored, the CHECK telltale light will illuminate. In that<br>situation, engine performance is limited. Perform a parked<br>regeneration IMMEDIATELY to avoid further derate and<br>prevent from entering into Level 4.                                                                                                    |
| <b>-</b>      | <b>図</b> -9       | ATD SERVICE REQUIRED                                                                                                    |
| LEVEL 4       | flashing          | ENGINE SHUTDOWN ACTIVE                                                                                                    |
|               | +                 | A serious engine problem has occurred. The DPF may be over its maximum capacity.                                                                                                    |
|               | <u>снеск</u><br>+ | If a stationary regeneration is still not initiated, a standard<br>Engine Protection Shutdown sequence will occur. All of the<br>following dashboard lamps will be present:                                                                                                    |
|               | I                 | Blinking DPF REGENERATION telltale light;<br>Solid CHECK telltale light;<br>Solid STOP telltale light.                                                                                                    |
|               |                   | Once engine derate and/or shutdown sequence is<br>completed, a stationary regeneration must occur to<br>continue vehicle operation. If the driver continues to<br>operate the vehicle without regeneration, additional<br>measures will be taken to protect the engine and ATD from<br>damage, up to and including engine shutdown. Parked<br>regeneration might no longer be possible. |
|               |                   | If engine protection has been initiated and forces the<br>engine to shutdown, you CAN immediately re-start the<br>engine and perform the necessary steps in order to<br>initiate a stationary regeneration.                                                                                                    |

Diesel particulate filter clogging sequence - Instrument cluster telltale light

Initiating a Stationary (Parked) Regeneration

#### NOTE

At starting of the engine, if a stationary regeneration is required, the engine coolant temperature must reach 140°F (60°C) before any stationary regeneration may be initiated and completed. Permit the engine to idle for a short while or drive the vehicle until engine temperature increases sufficiently.

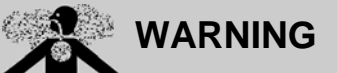

Do not initiate a stationary regeneration in a closed area like a garage. Stationary regenerations must be undertaken outdoors only.

# 🛐 WARNING

During stationary regeneration, exhaust temperature may reach up to 1200°F (650°C) at the particulate filter. Before initiating stationary regeneration, make sure that the DPF outlet diffuser is clear of objects and that no one is working near the DPF outlet diffuser.

## WARNING

Hot surfaces. Keep yourself clear of all hot Aftertreatment Device components, particularly during and after active or stationary regeneration. Hot surfaces can cause serious burns.

#### NOTE

7.00

STATIONARY REGENERATION

This process requires the vehicle to be parked while the driver or a maintenance technician initiates the regeneration process.

The DPF REGENERATION telltale light illuminates to notify the driver of the need and urgency of a manual stationary regeneration.

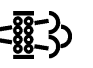

#### DPF REGENERATION telltale light

If stationary regeneration is not performed, this telltale light <u>will blink</u>, indicating that a stationary regeneration is required immediately. If stationary regeneration is still not performed,

"engine power derate and shutdown" sequence may occur as per level 1 to level 4 sequence.

To initiate a stationary regeneration:

- Park the vehicle in a clear area, vehicle speed must be 0 mph (0 km/h);
- Engine must be on normal idle and fully warmed up (coolant temperature above 140°F/60°C);
- Apply parking brakes and set the transmission to neutral (N).
- Press the DID ENTER button and then get to the DID Aftertreatment menu. Select submenu Request Parked REGEN and press ENTER button to confirm and initiate regeneration.

The regeneration will begin. <u>Turn off the air</u> <u>conditioning</u> to reduce engine load. The engine idling speed will increase to 1600 rpm. Once the regeneration is completed, the engine speed will return to normal idle.

Voluntary Interruption of a Stationary Regeneration

It is possible to interrupt a stationary regeneration at all time. To do so, set the ignition key to the OFF position or get to the DID's Aftertreatment menu, select Cancel REGEN and press ENTER button to confirm. You can stop regeneration simply by releasing the parking brake. Use this procedure in order to move the vehicle in a safe area only.

If regeneration is interrupted, it is very important to reinitiate the regeneration as soon as possible.

## 

If an active regeneration is stopped repeatedly, the vehicle may need to be taken to a service facility. The service facility will use a service tool to manually initiate the regeneration. Moreover, the interruption of active regeneration should not be considered as a normal practice. Some components of the aftertreatment system might be damaged in the long term.

#### SELECTIVE CATALYTIC REDUCTION UNIT

Selective Catalytic Reduction (SCR) is a technology that uses Diesel Exhaust Fluid (DEF) and a catalytic converter to reduce nitrogen oxides (NOx) emissions.

SCR is an exhaust aftertreatment system that injects small amount of DEF into the exhaust gas between the DPF and the selective reduction catalytic converter. DEF turns to ammonia and carbon dioxide when heated. The exhaust stream then passes over a catalyst, the ammonia reacts with the NOx to form nitrogen and water vapor.

The basic elements of the SCR system consist of a 15.9 gallons (60 liters) DEF tank complete with pump, lines and heating system, a dosing injector, a catalytic converter and the control and monitoring system.

#### DIESEL EXHAUST FLUID DEF

When handling DEF solution, keep electrical connectors properly connected or well encapsulated, otherwise there is a risk that the DEF will cause oxidation that cannot be removed. Water or compressed air will not help, since DEF quickly oxidizes certain metals. If a disconnected connector comes into contact with the DEF solution, it must be replaced immediately to prevent the DEF solution from creeping further into the copper wiring, which takes place at a speed of about 2.4 in (60 mm) per hour.

## 

Diesel Exhaust Fluid (DEF) is a nontoxic aqueous solution of urea (32.5%) and ultrapure water (67.5%). Urea is a compound of nitrogen that turns to ammonia when heated. The fluid is non flammable, and is not dangerous when handled as recommended. However, it is highly corrosive to certain metals, especially copper and brass.

When detaching hoses and components, do not spill DEF on disconnected or unsealed connectors. If DEF is spilled on a disconnected or unsealed connector, the connector must be removed immediately and replaced. Things to know about spilt diesel exhaust fluid (DEF):

- If urea solution comes into contact with the skin, rinse with plenty of water and remove contaminated clothing.
- If urea solution comes into contact with the eyes rinse for several minutes and call for medical help if necessary.
- If inhaled breathe fresh air and call for medical help if necessary.
- Do not allow the DEF solution to come into contact with other chemicals.
- The DEF solution is not flammable. If the DEF solution is exposed to high temperatures, it breaks down into ammonia and carbon dioxide.
- The DEF solution is highly corrosive to certain metals, including copper and aluminum.
- If the DEF solution is spilled onto the vehicle, wipe off the excess and rinse with water. Spilled DEF solution can form concentrated white crystals on the vehicle. Rinse off these crystals with water.

## **WARNING**

DEF spilt onto hot components will quickly vaporize. Turn your face away!

Diesel Exhaust Fluid (DEF) Consumption

DEF consumption is related to fuel consumption. In order to meet EPA2010 requirements, DEF tanks are sized so one refill will be necessary every two refill of the fuel tank.

SELECTIVE CATALYTIC REDUCTION – DRIVER WARNING AND INDUCEMENT

SCR system components must not be removed, altered or modified in any way. In order to protect the SCR system from tampering, inducement measures will occur if the following states are detected:

- Disconnection of DEF tank level sensor
- Blocked DEF line or dosing valve
- Disconnection of DEF dosing valve
- Disconnection of DEF pump
- Disconnection of SCR wiring harness

- Disconnection of NOx sensor
- Disconnected exhaust temperature sensor
- Disconnected DEF temperature sensor
- Disconnected DEF quality sensor

### 5-8 Other Features

г

| D | DEF TANK LEVEL DRIVER WARNING AND INDUCEMENT                                                                                                    |              |                                                                                                    |                                                                                                    |  |  |
|---|----------------------------------------------------------------------------------------------------|--------------|----------------------------------------------------------------------------------------------------|----------------------------------------------------------------------------------------------------|--|--|
|   | Conditions / Triggers                                                                                                    | DEF<br>and a | Tank LOW LEVEL Indicator, DID Message audible warning                                              | Inducement                                                                                                    |  |  |
| 1 | Normal<br>DEF tank level sensor reads<br>between 100% and 12%                                                                                                    | None         |                                                                                                    | None                                                                                                    |  |  |
| 2 | Low DEF tank warning<br>DEF tank level sensor reads<br>between 12% and 0.1%                                                                                                    | soli         | DEF TANK LEVEL LOW<br>REFILL DEF SOON TO PREVENT ENGINE<br>DERATE<br>(1) 1) 1) 3 cycles of 2 beeps | Warning message                                                                                                    |  |  |
| 3 | DEF tank near empty<br>DEF tank level sensor reads less<br>than 0.1%                                                                                                    | blink        | DEF TANK EMPTY<br>REFILL DEF AT NEXT STOP TO AVOID 5<br>MPH LIMIT<br>ENGINE IN DERATE              | Engine torque<br>reduction of 25%                                                                                                    |  |  |
| 4 | <b>DEF tank empty</b> and one (1) hour of operation in engine derate mode                                                                                                    | blink        | DEF TANK EMPTY<br>5 MPH (8KM/H) LIMIT NEXT 20MIN<br>VEHICLE STOP<br>(1) 1) 1) 3 cycles of 2 beeps  | Engine torque<br>reduction of 40%                                                                                                    |  |  |
| 5 | <ul> <li>DEF tank empty and either</li> <li>1. Diesel fuel refueling done with<br/>a fuel level sensor reading<br/>increase of 15%, or more</li> <li>2. Vehicle stationary (speed=0) for<br/>20 minutes with engine off or at<br/>idle</li> </ul> | blink        | REFILL DEF TANK<br>VEHICLE SPEED LIMITED TO 5 MPH (8<br>KM/H)<br>Continuous cycle of 2<br>beeps    | Vehicle road speed<br>limited (RSL) to 5 mph<br>(8 km/h)<br>Note: The vehicle has<br>to be stationary before<br>5 mph (8 km/h) road<br>speed limit becomes<br>active |  |  |

1

-

| D | DEF QUALITY DRIVER WARNING AND INDUCEMENT                                                                                                    |                |                                                                                                    |                                                                                                    |  |  |
|---|----------------------------------------------------------------------------------------------------|----------------|----------------------------------------------------------------------------------------------------|----------------------------------------------------------------------------------------------------|--|--|
|   | Conditions / Triggers                                                                                                    | Amber          | Warning Light & Did Message And<br>Audible Warning                                                    | Inducement                                                                                                    |  |  |
| 1 | Good DEF quality                                                                                                    | None           |                                                                                                    | None                                                                                                    |  |  |
| 2 | Poor DEF quality detected                                                                                                    | CHECK<br>Solid | POOR DEF QUALITY DETECTED<br>SERVICE DEF SYSTEM AT NEXT STOP<br>【                                     | Warning message<br>Engine will derate<br>25% in < 60 mins                                                                                                    |  |  |
| 3 | <b>Poor DEF quality detected</b> and one (1) hour of operation with active diagnostic troubleshooting code                                                                                                    | CHECK<br>Solid | POOR DEF QUALITY DETECTED<br>ENGINE IN DERATE<br>5 MPH (8KM/H) LIMIT IN < XXX MINS                    | Engine derated 25%<br>Engine will derate<br>40% in <240 mins                                                                                                    |  |  |
| 4 | <b>Poor DEF quality detected</b> and four (4) hours of operation with active diagnostic troubleshooting code                                                                                                    | CHECK<br>Solid | SERVICE DEF<br>5 MPH (8KM/H) LIMIT NEXT 20MIN<br>VEHICLE STOP<br>•(1) 기) 기) 3 cycles of 2 beeps       | Engine derated 40%<br>5 mph (8km/h) limit<br>after next 20 min<br>vehicle stop                                                                                                    |  |  |
| 5 | Poor DEF quality detected<br>Diesel fuel refueling done with a fuel level sensor<br>increase of 15% or more<br>or<br>Vehicle stationary (speed=0) for 20 minutes with<br>engine off or at idle<br>or<br>Key cycle trigger | CHECK<br>Solid | SERVICE DEF<br>VEHICLE SPEED LIMITED TO 5 MPH (8<br>KM/H)<br>()))))))) continuous cycle of 2<br>beeps | Service DEF<br>Vehicle road speed<br>limited (RSL) to 5 mph<br>(8 km/h)<br>Note: The vehicle has<br>to be stationary before<br>5 mph (8 km/h) road<br>speed limit becomes<br>active |  |  |

| s | SCR SYSTEM TAMPERING DRIVER WARNING AND INDUCEMENT             |          |                                                                                                    |                                    |  |  |
|---|----------------------------------------------------------------|----------|----------------------------------------------------------------------------------------------------|------------------------------------|--|--|
|   | Conditions / Triggers                                          | Amber Wa | arning Light, Did Message And Audible<br>Warning                                                                       | Inducement                         |  |  |
| 1 | Normal                                                         | None     |                                                                                                    | None                               |  |  |
|   | No diagnostic troubleshooting code active                      |          |                                                                                                    |                                    |  |  |
| 2 | SCR system tampering diagnostic                                | СНЕСК    | SCR SYSTEM FAULT                                                                                                    | Warning message                    |  |  |
|   | troubleshooting code confirmed                                 | solid    | SERVICE SYSTEM AT NEXT STOP                                                                                            |                                    |  |  |
|   |                                                                |          | ا الا العام) العامي عنه عنه عنه عنه العام (العام) العام العام العام العام العام العام العام العام الع                  |                                    |  |  |
| 3 | Reached one (1) hour of operation with active                  | СНЕСК    | SCR SYSTEM FAULT                                                                                                    | Engine torque                      |  |  |
|   | SCR system tampering diagnostic troubleshooting code confirmed | solid    | ENGINE IN DERATE                                                                                                    | reduction of 25%                   |  |  |
|   |                                                                |          | 5 MPH (8KM/H) LIMIT IN < XXX MINS                                                                                      |                                    |  |  |
|   |                                                                |          | ا الله عنه عنه عنه عنه عنه الله عنه عنه الله عنه عنه عنه عنه عنه عنه عنه عنه عنه عن                                    |                                    |  |  |
| 4 | Reached four (4) hours of operation with active                | СНЕСК    | SCR SYSTEM FAULT                                                                                                    | Engine torque                      |  |  |
|   | troubleshooting code confirmed                                 | solid    | REPAIR NEEDED                                                                                                    | reduction of 40%                   |  |  |
|   |                                                                |          | 5 MPH (8KM/H) LIMIT NEXT 20MIN<br>VEHICLE STOP                                                                         |                                    |  |  |
|   |                                                                |          | ال العام) عن العامي عنه عنه عنه عنه العام ( العام) عنه عنه عنه العام ( العام) عنه عنه العام ( العام) عنه العام العام ( |                                    |  |  |
| 5 | Diesel fuel refueling done with a fuel level sensor            | СНЕСК    | SCR SYSTEM FAULT                                                                                                    | Vehicle road speed                 |  |  |
|   |                                                                | solid    | VEHICLE SPEED LIMITED TO 5 MPH (8<br>KM/H)                                                                             | limited (RSL) to 5 mph<br>(8 km/h) |  |  |
|   |                                                                |          | continuous cycle of 2     beeps                                                                                        |                                    |  |  |

#### DRIVER INFORMATION DISPLAY (DID) MENUS

There are Driving and Non-Driving menus. Several sub-menus are password-protected while the vehicle is parked. The Non-Driving menu is accessible only when the vehicle is parked.

| DRIVING MODE MENUS                                                                                                    | NON-DRIVING/STATIONARY MODE MENUS                                                                                           |  |  |
|----------------------------------------------------------------------------------------------------|----------------------------------------------------------------------------------------------------|--|--|
| Gauges1.Current Gear Position (I-Shift)2.Outside Temperature3.Engine Oil Temperature4.Transmission Fluid Temperature5.Prevost Liaison Compass6.Accessories Air Pressure7.A/C Compressor Pressure8.Battery Voltage9.Allison Transmission Oil Life10.Battery State Of Charge | Display Settings1.Language2.Units3.Time/Date4.Favorite Display Setting5.Display Light6.Change Password                      |  |  |
| Fuel Data         1.       Fuel Flow / ECO %         2.       Trip Fuel Used         3.       Distance to Empty                                                                                                    | Diagnostics1.View Active Faults2.View Inactive Faults3.Cluster Self Test4.Part Number5.Reset Inactive Faults6.Vehicle Tests |  |  |
| Time-Distance1.Time and Date2.Alarm Clock3.Trip Odometer 1 and 24.Average Trip Speed5.Estimated Time of Arrival (ETA)                                                                                                    | <ul> <li>Pre-Trip Assistance</li> <li>1. Exterior Light Inspection</li> <li>2. Air Leakage Monitor</li> </ul>               |  |  |
| Prevost Liaison1.Read Message2.Send Message3.Other Info                                                                                                    | Datalog1.Vehicle ID2.Total Data3.Trip Data4.Reset Trip Data                                                                 |  |  |
| Vehicle Messages                                                                                                    | Aftertreatment1.Request Parked REGEN2.ATS Status3.Cancel REGEN                                                              |  |  |
| Reset Trip Data                                                                                                    | Password<br>1. Enter Password                                                                                               |  |  |

#### DRIVING MODE MENUS

#### Gauges

There are several gauges in this menu. The gauges are used to view current status of important functions in the vehicle.

| Gauges   | N                | []                    | <ol> <li>Current Gear Position (I-Shift transmission only)<br/>Indicates the current gear position selected on the I-Shift transmission.<br/>D= drive</li> </ol> |
|----------|------------------|-----------------------|----------------------------------------------------------------------------------------------------|
| Č        | 71 ° F           | 07:49                 | N= neutral<br>R= reverse                                                                                                    |
|          |                  | 156.0 mi              | M= manual                                                                                                    |
| Gaugas   |                  | []                    | 2. Outside Temperature                                                                                                    |
|          | 71°F             |                       |                                                                                                    |
| *j       | 71°F             | 07:49                 |                                                                                                    |
|          |                  | 130.011               | 3 Engine Oil Temperature                                                                                                    |
| Gauges   |                  |                       | Selecting this gauge will display the engine oil temperature                                                                                                    |
|          | 170°F            |                       |                                                                                                    |
| ő        | 71°F             | 07:49                 |                                                                                                    |
|          |                  | 156.0 mi              |                                                                                                    |
| Gauges   |                  | (222)                 | 4. Transmission Fluid Temperature                                                                                                    |
| ₩. <     | 113 °F           |                       |                                                                                                    |
| ۵        | 71°F             | 07:49                 |                                                                                                    |
|          |                  | 156.0 mi              |                                                                                                    |
| Gauges   | 0.0000<br>0.0000 | ·ì                    | 5. Prevost Liaison Compass                                                                                                    |
| <u>ی</u> | 71°F             | 07:49                 |                                                                                                    |
| <b>⊢</b> | ,                | AM 156.0 mi           |                                                                                                    |
|          |                  |                       | 6. Accessories Air Pressure                                                                                                    |
|          | 95 PSI           | ;                     |                                                                                                    |
| ک]       | 71°F             | 07:49<br>             |                                                                                                    |
|          |                  | 156.0 mi              |                                                                                                    |
| Gauges   | 13.1 V           | 26.4 V                | <ol> <li>Battery Voltage</li> <li>Displays current 12-volts and 24-volts systems voltage.</li> </ol>                                                             |
|          | 71°F             | 07:49<br><br>156.0 mi |                                                                                                    |

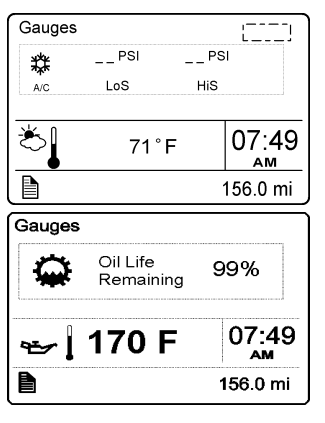

| Gauges |                                |              |
|--------|--------------------------------|--------------|
| soc    | 12 v <b>100%</b> 24 <b>v</b> 1 | 100%         |
|        |                                |              |
| Č,     | 71°F                           | 07:49<br>••• |
|        |                                | 156.0 mi     |

# Gauges

#### A/C Compressor Pressure

8.

Displays the A/C compressor suction pressure value (LoS=low side) and discharge pressure value (HiS=high side).

#### 9. Allison Transmission Oil Life

Displays the percentage of the calculated remaining life of the transmission oil. New oil is displayed as 99%. Refer to Appendix C for more details.

#### 10. Battery State Of Charge

When equipped with PRIME option, displays the state of charge of the 12-volt and 24-volt systems, expressed in percentage.

#### 11. Electric Cooling Fan Status

Displays the speed and the state of both Charge Air Cooler and radiator fans, expressed in percentage from 0 to 100%.

#### Fuel Data

The Fuel Data menu provides information on the fuel consumption of the vehicle in various situations. For example, how much fuel has been used, how much fuel is remaining before refueling the vehicle.

| Fuel Data    |            |      |          |  |
|--------------|------------|------|----------|--|
| <b>₽/h</b> 0 | 0.7<br>0.0 |      |          |  |
| گا           |            | 71°F | 07:49    |  |
| D            |            |      | 156.0 mi |  |

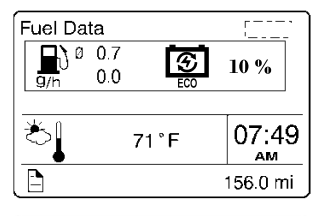

| Fuel Dat | ta   | <u> </u> |
|----------|------|----------|
| ₽ġ       |      |          |
| *        | 71°F | 07:49    |
|          |      | 156.0 mi |

#### 1. Fuel Flow (gph)

The lower numerical value indicates the instantaneous fuel consumption. In this menu, you can reset the upper numerical value which is the average fuel consumption. To reset, hold ENTER button for 1 second.

When equipped with PRIME option, the percentage of trip made on regenerated electricity is also displayed.

#### 2. Trip Fuel Used

Indicates the total fuel consumption (gallons/liters) since the last reset. Note: You should use Reset function before each new trip.

You can reset the fuel consumption value in this menu. To reset, hold ENTER button for 1 second.

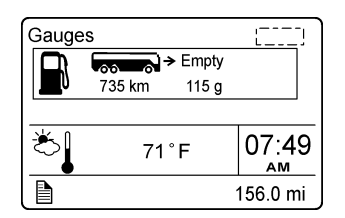

#### 3. Distance to Empty

The left numerical value indicates the distance that can be traveled with the quantity of fuel that remains in the tank as indicated by the right numerical value.

#### Time/distance

The time and date can be set in the Time/Distance menu. The alarm clock can also be set from this menu. Following the alarm clock menu is the Trip Odometer 1 and 2 selection, which allows the operator to see the distance travelled since the last reset. Average trip speed is also shown. By specifying the distance to your destination, the vehicle can calculate the estimated time of arrival (ETA).

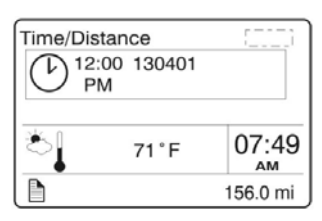

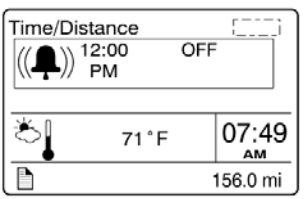

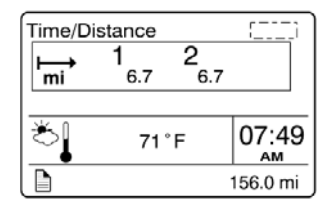

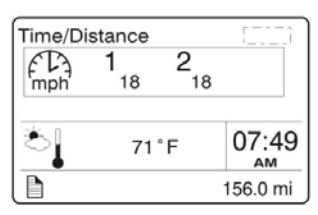

| Time/Distar<br>12:11<br>PM | ice  | 0 mi |          |
|----------------------------|------|------|----------|
| Č                          | 71°F |      | 07:49    |
|                            |      |      | 156.0 mi |

#### 1. Time And Date

Adjust time and date with this menu. The instrument cluster has its own internal battery, so the date and date setting is keep in memory even if the vehicle's battery is disconnected.

#### 2. Alarm Clock

Use this function to program and activate an alarm on the instrument cluster clock. When the alarm clock goes off, a warning signal is sounded. The alarm shuts off after 60 seconds or if the ESCAPE button is depressed.

#### 3. Trip Odometer 1 and 2

Allows the operator to see the distance travelled since the last reset. You can reset the trip odometer 1 or 2 in this menu. To reset, depress ENTER button, use UP/DOWN button to select between odometer 1 or 2 and then hold ENTER button for 1 second.

#### 4. Average Trip Speed

This function displays the average speed for the current travel. The average trip speed is calculated as the distance traveled divided by the time the engine has been running (since the last reset). Two average trip speeds can be measured, corresponding to leg 1 and leg 2. Use Reset function before each new travel to start new measurements.

#### 5. Estimated Time of Arrival (ETA)

This function will display the estimated time of arrival if the distance to be traveled is entered first, in this menu. To set distance to be traveled, press ENTER and enter the distance left to drive in mile or km using ENTER and UP/DOWN buttons.

Prevost Liaison (Option)

The Prevost Liaison system provides cellular communication between the driver and the fleet operator. The driver can send and receive short text messages, which are visible through the Driver Information Display.

| Read   | Message     |       |
|--------|-------------|-------|
| Send I | Message     |       |
| Other  | Info        |       |
| N.     | N 36.0811   | 07:49 |
| I E    | 14/ 70 0699 | A.84  |

The following menus are available:

- 1. Read Message
- Quick Response (only available if there is a message available)

#### 2. Send Message

- Driver & Equipment
- Dispatch Messages
- Free Text

#### 3. Other Info

- Comm Liaison Info
- Mailbox Info
- GPS Info
- INI Info
- Configuration Info

Vehicle Messages

Use this function to consult the vehicle active messages that were previously displayed as pop-up messages and then acknowledged. When consulting a message, the corresponding STOP, CHECK or INFORMATION warning light will illuminate. Scroll through the messages using the up/down button. Press ESC button to return to main menu.

#### **RESET TRIP DATA**

When the Reset Trip Data menu is open, pressing and holding down the Enter button for more than 1 second resets the functions listed below. This function will permit to the system to calculate new value from the point of resetting.

- Trip Fuel Used

- Average Trip Speed

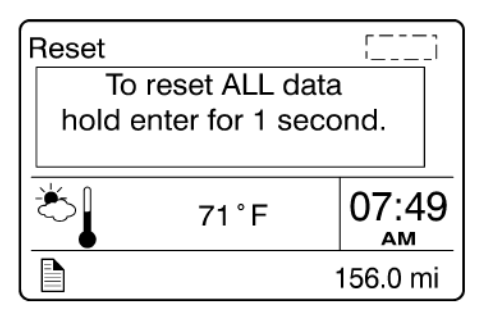

#### NON-DRIVING/STATIONARY MODE MENUS

#### **Display Settings**

The Display Settings menu is used to change languages and units. The password, time and date can also be changed. The backlight and contrast of the display screen can be adjusted.

#### 5-16 Other Features

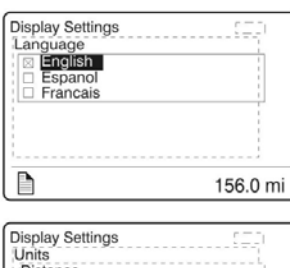

| ⊠ <mark>km</mark><br>⊡ mi |          |
|---------------------------|----------|
|                           |          |
|                           | 156.0 mi |

| Display Settings  | 500                                   |
|-------------------|---------------------------------------|
| Units             | · · · · · · · · · · · · · · · · · · · |
| -uel Consumption  | i                                     |
| □ Km/L            |                                       |
| mpg (IMP gallons) |                                       |
| mpg (US gallons)  | ,                                     |
|                   |                                       |
|                   | 156.0 mi                              |

| Display Settings<br>Time/ Date |          |
|--------------------------------|----------|
| Date Format                    | i        |
|                                |          |
| □ mmddyy                       |          |
|                                |          |
| ii -                           |          |
|                                |          |
|                                | 156.0 mi |
| <u> </u>                       |          |

| Favorite Display Gauge 1 |       |
|--------------------------|-------|
| Favorite Display Gauge 2 |       |
| Favorite Display Gauge 3 | Clock |

#### 1. Language

#### Units

2.

- Use this function to select desired unit formats for:
- Distance (miles or km);
- Fuel consumption (km/l, l/100km, mpg US or IMP);
- Temperature (°C or °F).

#### 3. Time/Date

Select the time and date format (am, pm, 24h) using this function.

#### 4. Favorite Display Setting

Use this menu to select your favorite display gauges 1, 2 and 3 and replace the default gauges. On vehicles provided with the I-Shift transmission, Favorite Display Gauge 3 cannot be edited as it is kept for display of the transmission status.

Example: You whish to display the engine oil temperature at the Gauge 1 position.

1. Use UP/DOWN button until Gauge 1 position is selected.

#### 2. Press ENTER button to confirm.

Use UP/DOWN button to scroll through the available gauges. When the engine oil temperature gauge is displayed, press ENTER button to confirm (repeat steps 1-3 to change Gauge 2 and Gauge 3 if needed).

# Display Settings

#### 5. Display Light

The Display Light menu has three sub-menus:

#### Contrast

Adjust the contrast with the UP/DOWN button and press ENTER button to confirm.

Backlight

In this menu, the display lighting can be adjusted relative to other instrument lighting with the UP/DOWN button.

Night/Day

Use the Night/Day menu to choose a dark background with light text and

images or a light background with dark text and images. Press ENTER button to toggle between Night and Day.

| Password |               | []      |
|----------|---------------|---------|
| Er       | nter password | 1       |
| fo       | r more menus  | 5       |
|          | 0000          |         |
|          |               |         |
|          |               |         |
|          | 1             | 56.0 mi |

#### Change Password

6.

Use this menu to change the current password. This menu is only accessible if the correct password is entered. The default password is 0000.

- 1. Mark which password is to be changed with the display UP/DOWN button.
- 2. Confirm with ENTER button.
- 3. Set the first digit with the UP/DOWN button.
- 4. Step to the next digit using ENTER button.
- 5. Step backwards with ESC button.

#### Diagnostics

The Diagnostics menu enables fault tracing on the control units in the vehicle to check for faults. Instrument tests are available to check the telltales, gauges, display and speaker. The part number of a control unit can be identified in the part number menu.

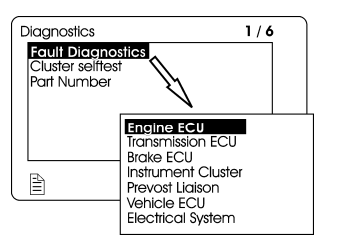

#### 1. View Active Fault

A list of the control units on the vehicle is displayed. Use this function to check for active faults on specific control units.

#### 2. View Inactive Fault

Use this function to check for inactive faults on specific control units.

#### 3. Cluster Selftest

Use this menu to check proper functioning of the following components:

- Telltale lights
- Analog gauges
- Display
- Speakers

The following table describes the available tests. To cancel a test, press the ESC button).

|                                                                                                    | Telltales illuminate for approximately five seconds.                              |  |  |
|----------------------------------------------------------------------------------------------------|-----------------------------------------------------------------------------------|--|--|
| Telltale lights test                                                                                                    | Press the Esc button to cancel the test.                                          |  |  |
| Analog gauges<br>Analog gauges<br>The indicators move forwards and bac<br>between the end positions. They do not sh<br>particular value. This is just a check to conf<br>the indicators move, and to make sure the op<br>are working. |                                                                                   |  |  |
|                                                                                                    | Press the Esc button to cancel the test.                                          |  |  |
| Display test                                                                                                    | The entire display lights up until the Esc button is pressed.                     |  |  |
| Speaker Test                                                                                                    | A sound is emitted through the speakers. Press the Esc button to cancel the test. |  |  |

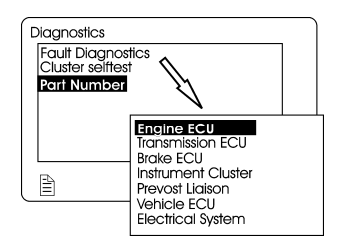

#### 4. Part Number

A list of the control units on the vehicle with their part numbers is displayed in the Part Number menu.

#### 5. Reset Inactive Faults

Use this menu to delete an inactive fault for a particular control unit. Note: it is not possible to delete inactive faults of the Engine ECU.

#### 6. Vehicle Test

Use this menu to perform tests on several components and systems:

- dashboard switches (Mux Input Test)
- electric motors, valve and pump contactors (Motor Test Sequence)

In case of overheating of the engine due to a malfunction of the radiator fan you can force activation of the fan using ACTIVATE RADIATOR FAN SPEED 50%, SPEED 100%.

The DID status line will show TEST to confirm that one of the test modes is active. To cancel an active test, turn the ignition switch to the OFF position or press ESCAPE button, select STOP TEST submenu and then press ENTER button twice. "TEST" will disappear from the DID status line.

For further information concerning these functions, refer to section 06: Electrical, under "Troubleshooting And Testing The Multiplex Vehicles" paragraph of the Maintenance Manual.

#### Pre-Trip Assistant (Option)

The Pre-Trip Assistance option is a tool to assist the driver in completing the pre-trip inspection of the vehicle. This option is not a substitute for a complete pre-trip inspection. If any system of the vehicle does not pass inspection, the error must be corrected before operating the vehicle. The available pre-trip tests include the Exterior Light Inspection check, and the Air Leakage check.

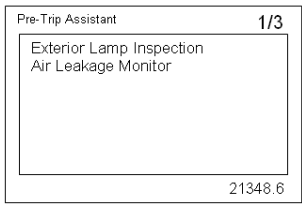

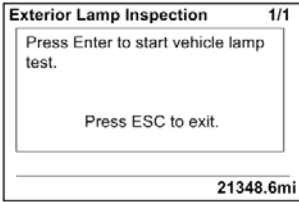

#### 1. Exterior Light Inspection

The Exterior Light Inspection function turns on all the exterior lights simultaneously. This allows the operator to start the test, exit the vehicle and do a visual check that all exterior lights function properly. Press ESCAPE button to end the test and turn off all the exterior lights.

| Diagnostics 1/7                  | )  |
|----------------------------------|----|
| Vehicle Tests                    |    |
| Stop Test                        |    |
| Mux Input test                   |    |
| Motor Test Sequence              |    |
| Activate HVAC Pump               |    |
| Activate Upper Defroster         |    |
| Activate Radiator FAN Speed 50%  |    |
| Activate Radiator FAN Speed 100% |    |
| R                                |    |
| 156.0                            | mi |

| Exterior Lamp Inspection    | 1/1   |
|-----------------------------|-------|
| Lamp test started.          |       |
| Press ESC to stop the test. |       |
| 2134                        | B.6mi |

| A | ir Leakage Test                                                        | 1/1 |
|---|------------------------------------------------------------------------|-----|
|   | Make sure air tanks are fully charg<br>and the Park Brake is released. | ed  |
|   | Press ENTER to begin test.                                             |     |
|   | Press ESC to exit.                                                     |     |

#### 2. Air leakage Monitor

The Air Leakage check allows the driver to accurately measure the amount of air pressure drop in the front and rear brake air systems. After selecting this test from the DID, you are prompted to apply the service brake for 60 seconds. After applying and holding the service brake for 60 seconds, the DID will display the amount of pressure drop in the brake system.

Before starting the test through the DID, complete the following:

- a. Start the engine and check that the brake systems air pressure is greater than 100 psi.
- b. Turn engine off.

f.

g.

- c. Release the brakes and allow the system to settle (air gauge needle stops moving).
- d. Press the ENTER button to start the test.
- e. If the air tanks pressure is too low to perform the test (pressure must be greater than 100 psi), the following messages will appear.
  - You must press and hold brake pedal for 60 seconds, as instructed.
  - Once the brake pressure test is completed the pressure leak test results are displayed.

Primary Brake Pressure < 100 psi. Unable to perform Air Leakage Test.

Secondary Brake Pressure < 100 psi. Unable to perform Air Leakage Test.

| r Leakage Test                        | 1/1    |
|---------------------------------------|--------|
| Press and hold brake pedal<br>60 Sec. | for:   |
| Press ESC to exit.                    |        |
| 21                                    | 348.6n |

| Pressure Leak lest Results |        |       |      |   |
|----------------------------|--------|-------|------|---|
| Tank                       | Before | After | Drop |   |
| F                          | 127    | 127   | 0    |   |
| R                          | 129    | 129   | 0    |   |
|                            |        |       |      |   |
| ·                          |        |       |      | l |
| (1)VEC 2044.6mi            |        |       |      |   |

#### Data Log

| Datalog<br>Vehicle ID<br> Fleet ID: |         |         |    |
|-------------------------------------|---------|---------|----|
|                                     | 0000000 |         |    |
| Chassis ID:                         | 0000000 |         |    |
| i                                   |         | i       |    |
|                                     |         | 156.0 r | ni |
|                                     |         |         | _  |

| Datalog          |    |
|------------------|----|
| Total Data       |    |
| Total distance:  | ]  |
| 136.3 mi         |    |
| Total fuel used: |    |
| 24.2 g           |    |
| ii               |    |
| 156.0            | mi |

Vehicle ID

1.

#### 2. Total Data

Total Data menu indicates the accumulated engine values that have been logged during the lifetime of the engine ECU.

Available information:

- Total distance traveled
- Total fuel used
- Total engine hours
- Total idle time
- Total PTO hours
- total engine revolutions

| Datalog<br>Trip Data |         |
|----------------------|---------|
| Trip distance:       |         |
| 136.3 mi             |         |
| Trip fuel avg:       |         |
| 5.6 mpg              |         |
|                      | ;       |
| 1                    | 56.0 mi |

#### 3. Trip Data

This menu displays the trip information listed below. This function must be reset before each measurement (before each new trip or leg) using the Reset Trip Data menu.

Available information for the trip or leg is:

- Trip distance (miles or km)
- Trip fuel average (mpg, liter/100km; km/liter)
- Trip fuel used (gallons or liters)
- Trip duration on cruise control (hours)
- Trip duration with engine rpm greater than economy rpm (hours)
- Trip duration while engine rpm is greater than the desire maximum rpm RPM Limit set in Fleet Limits sub-menu (hours)
- Trip fuel used with engine rpm greater than the economy rpm (gallons/liters)
- Trip average speed (mph, km/h)
- Trip duration with speed greater than the maximum desired speed as set in Fleet Limits sub-menu (hours)
- Trip engine hours
- Trip duration on engine idle (hours)
- Trip fuel used while in engine idle (gallons, liters)

| Datalog<br>Reset Trip | Data                  |    |
|-----------------------|-----------------------|----|
|                       | To reset              |    |
| hol                   | d enter for 1 second. |    |
|                       |                       |    |
|                       |                       |    |
|                       |                       |    |
| i                     |                       |    |
|                       |                       | _  |
|                       | 156.0 m               | ni |

#### 4. Reset Trip Data

This menu can only be accessed if the correct password has been entered. Use this function to reset measurements of the Trip Data menu before each new trip or leg.

#### Aftertreatment

This menu permits to the driver to initiate a stationary regeneration, to check the status of the aftertreatment system and to interrupt regeneration.

| Aftertreat                          | ment                      |       |
|-------------------------------------|---------------------------|-------|
| Request F<br>ATS Statu<br>Cancel RE | Parked REGEN<br>s<br>EGEN |       |
| <u>*</u>                            | 71°F                      | 07:49 |
| 🗎 156.0 mi                          |                           |       |

| ATS Status    |      |    |          |
|---------------|------|----|----------|
| Clutch        |      | ОК | ▲        |
| Service Brake |      | OK |          |
| PTO Status    |      | ОК | ▼        |
| ځ∣            | 71°F |    | 07:49    |
|               |      |    | 156.0 mi |

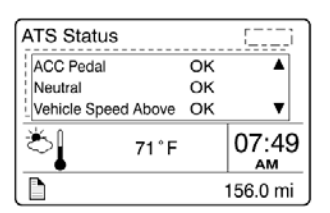

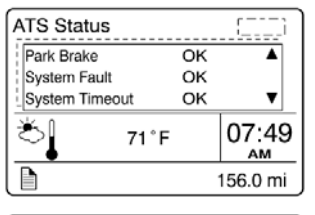

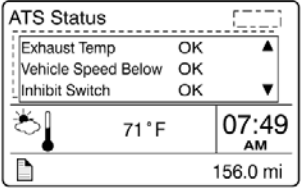

| ATS Status            |    |                        |
|-----------------------|----|------------------------|
| Temporary Lockout     | ОК | ▲                      |
| Permanent Lockout     | OK |                        |
| Engine Temp           | ОΚ | ▼                      |
| گ <mark>ا</mark> 71°F |    | 07:49<br><sub>АМ</sub> |
|                       |    | 156.0 mi               |

| ATS Status   | 6        |          |
|--------------|----------|----------|
| Soot Level C | Gauge    |          |
|              | L1 L2 L3 | L4       |
| <u>×</u> 0   |          | 07.40    |
| 2            | 71°F     | 07:49    |
|              |          | 156.0 mi |

#### 1. Request Parked REGEN

Use this function to initiate a stationary (parked) regeneration.

#### ATS Status

2.

The Aftertreatment status sub-menus provide information about the conditions required for performing regeneration. The status can be OK (regeneration allowed), CHECK (regeneration not allowed) or N/A (not applicable). When ATS Status is selected, the following sub-menus are available.

Soot Level Gauge

From the ATS Status sub-menu, you can view the soot level for the Aftertreatment system. When the soot level is high, regeneration is necessary. L1, L2, L3 and L4 under the scale correspond to Level 1 up to Level 4 (see Diesel particulate filter clogging sequence – Engine indicator lamp).

#### 5-22 Other Features

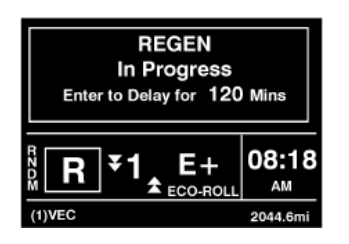

#### 3. Cancel REGEN

From the Aftertreatment main menu, you can cancel a REGEN cycle.

#### Password

Certain functions are password-protected. These passwords give the user access to all password-protected functions. The default password is 0000.

#### 1. Password

The following menus are password-protected and marked with a key symbol in the menus:

- Change Password
- Fleet ID
- Reset Trip Data
- Fault Diagnostics
- Inactive Faults

#### **ENGINE BRAKE**

## 

A vehicle speed retarding device (such as engine brake) is not intended to replace the service brake systems on your vehicle nor intended to bring your vehicle to a stop. A vehicle speed retarding device is only intended to reduce the speed of your vehicle under certain conditions.

Several types of engine brake can be installed or are standard on certain engines. All are used to reduce wear on the vehicle brake linings.

## WARNING

When descending significant grades, use the service brake as little as possible. If the engine does not slow the vehicle to a safe speed, apply service brake and shift to a lower range. Let the engine (and engine brake) slow the vehicle. Keep brakes cool and ready for emergency stopping.

#### VOLVO ENGINE BRAKE (VEB)

On vehicles equipped with the Volvo Engine Brake (VEB), the engine brake mode is by default, set to the AUTO mode (2) at vehicle start-up.

When running in AUTO (A) mode, the engine brake is gradually applied to 100% of the braking power when the driver **pushes the brake pedal**. Since AUTO (A) mode will not reduce vehicle momentum unless the brakes are applied, it will have no impact on fuel consumption.

The driver can also choose two other modes using the steering wheel switches; Engine brake LOW and engine brake HIGH .

When set to the engine brake LOW (1) mode, 50% of the engine brake power will be applied when the driver **releases the accelerator pedal**. Using engine brake HIGH (2) will apply 100% of the braking power.

It must be noted that since engine brake LOW (1) and engine brake HIGH (2) will reduce vehicle speed upon release of the throttle pedal, they may negatively impact fuel consumption if used for extended periods of time.

On vehicles equipped with an engine brake switch, it is possible to deactivate the engine brake (OFF mode). To do so, the driver must press the engine brake switch located on the left side of the dashboard.

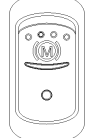

#### **Engine Brake Switch**

#### NOTE

When using engine brake LOW 0 or HIGH 0 mode, pressing the steering switch OFF button will switch back to the default AUTO 0 mode.

| ENGINE BRAKE FORCE APPLIED ACCORDING<br>TO SELECTED MODE AND DRIVER PEDAL<br>POSITION |                               |                          |  |  |
|---------------------------------------------------------------------------------------|-------------------------------|--------------------------|--|--|
| ENGINE<br>BRAKE<br>MODE                                                               | DRIVER PEDALS                 | ENGINE<br>BRAKE<br>FORCE |  |  |
| (OFF)                                                                                 | ANY<br>POSITION               | 0%                       |  |  |
|                                                                                       | ACCELERATOR PEDAL<br>RELEASED | 0%                       |  |  |
|                                                                                       | BRAKE PEDAL PUSHED            | 100%                     |  |  |
|                                                                                       | ACCELERATOR PEDAL<br>RELEASED | 50%                      |  |  |
|                                                                                       | ACCELERATOR PEDAL<br>RELEASED | 100%                     |  |  |

#### NOTE

Engine brake is safe to use in any road conditions including adverse conditions.

#### CRUISE CONTROL AND ENGINE BRAKE

When cruise control is enabled by the driver, the engine brake mode is forced to AUTO (A) mode and the engine brake will progressively engage up to 100% if the selected cruise speed is exceeded by approximately 2 Km/h (1.25 mph). Manually switching to engine brake LOW (D) or HIGH (2) using the steering switches will deactivate the cruise control.

| CRUISE<br>CONTROL &<br>SPEED    | ENGINE<br>BRAKE MODE | ENGINE BRAKE<br>FORCE |
|---------------------------------|----------------------|-----------------------|
|                                 | E                    | 0%                    |
| CRUISE<br>+                     |                      | up to <b>100%</b>     |
| CRUISE<br>SPEED SET<br>+ 2 Km/h |                      | N/A                   |
|                                 | 2                    | N/A                   |

ENGINE BRAKE FORCE APPLIED WITH CRUISE CONTROL

#### NOTE

On vehicles equipped with the Allison transmission, if cruise control is enabled, the current engine brake mode is saved in the vehicle computer (MCM) memory and the engine brake mode is set to Auto mode (D). When the cruise control is disabled, the engine brake mode changes back to the mode saved in the MCM memory.

#### ANTILOCK BRAKING SYSTEM (ABS), TRACTION CONTROL SYSTEM (TCS) & ELECTRONIC STABILITY CONTROL (ESC)

#### ANTILOCK BRAKING SYSTEM (ABS)

The purpose of the Antilock Braking System (ABS) is to maintain vehicle stability and control during braking and to minimize the stopping distance in any road condition.

On slippery roads and more generally in emergency situations, over-braking frequently induces wheel locking. Wheel locking greatly increases breaking distance on any road surface. Locked wheels also impede directional control and cause severe tire abrasion. An antilock braking system provides maximum braking performance while maintaining adequate control on slippery roads.

The basis of ABS is constant monitoring of wheel parameters during braking. Sensors on each wheel of the front and drive axles constantly measure wheel speed during braking. This information is transmitted to a four-channel electronic processor which senses when any wheel is about to lock. Modulating valves quickly adjust brake pressure (up to 5 times every second) to prevent wheel lock. Each wheel is therefore controlled according to the available grip.

In this way, the vehicle is brought to a stop in the shortest possible time while remaining stable and under the driver's control.

## 

Vehicles following ABS-equipped vehicles may not be able to brake as fast on slippery roads.

TRACTION CONTROL SYSTEM (TCS)

TCS controls wheel spin during vehicle acceleration to improve traction.

• The TCS system will intervene automatically and apply braking pressure to a spinning wheel transferring engine power to the other drive wheel that have better traction. This feature is active only at speeds below 25 mph (40 km/h). • If all of the drive wheels begin to spin, the TCS system will reduce engine throttle to improve traction at all of the drive wheels.

If drive wheels begin to lose traction during acceleration, TCS will engage automatically to assist the driver in accelerating the vehicle. The TCS/ESC lamp will flash rapidly to let you know whenever TCS is actively functioning.

#### ELECTRONIC STABILITY CONTROL (ESC)

The ESC stability system is an optional feature for ABS-equipped vehicles that reduces the risk of rollovers and loss of control. The ESC system features include the RSP Roll Stability Program and Yaw Control.

The RSP system counteracts the tendency of a vehicle to tip over while changing direction (typically, while turning).

To reduce the risk of rollover, the RSP system detects potential rollover conditions and slows the vehicle both by reducing engine throttle (and hence, engine torque) and by applying service brakes as needed at the appropriate wheels.

## 

During an RSP system intervention, the vehicle **automatically decelerates**. The RSP system can slow the vehicle with or **without** you applying the brake pedal, and even when you are applying the throttle.

During an RSP system intervention, you can always use your service brake pedal to increase the braking pressure that will be applied. However, if you were to apply less braking pressure than needed or even if you release the brake pedal entirely during an intervention, the RSP system will continue to apply the necessary amount of braking pressure automatically to the appropriate wheels to mitigate a potential rollover.

Yaw Control is a feature that reduces the risk of loss of control. If a vehicle's tires start to slide during a turn, Yaw Control counteracts the tendency of that vehicle to spin (or yaw), thereby reducing the risk of loss of control. Many factors, including road conditions, load distribution and driving behavior, can contribute to the development of a spin.

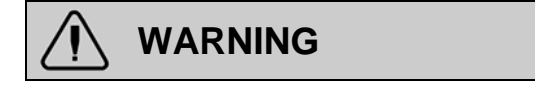

In the case where a vehicle equipped with the ESC system pulls a trailer, the latter must be equipped with ABS.

## 

Even with ESC-equipped vehicles, the driver remains responsible for ensuring vehicle stability during operation.

#### NOTE

For further details, consult "Bendix ABS Operator's Manual".

# DRIVER CONTROLLED DIFFERENTIAL LOCK (DCDL)

#### NOTE

The DCDL system is not available on vehicles equipped with a ZF A-132 drive axle.

By actuating the electric switch, the driver can lock or unlock differential action.

The purpose of the DCDL is to provide maximum vehicle traction and control on unfavorable road surfaces. When the DCDL is actuated, a clutch collar completely locks the differential case, gearing, and axle shafts together. This feature maximizes traction to both wheels. The lock position will also protect against spinout damage to the differential. The DCDL should not be actuated when favorable road conditions exist.

#### **OPERATION TIPS**

- 1. The DCDL can be locked or unlocked if the vehicle is standing still or moving at a constant low speed when the wheels are not spinning, slipping, or losing traction.
- 2. When the DCDL is locked, operate the vehicle at low speeds. DCDL will not engage and will disengage in speed higher than 5 MPH (8 km/h).
- 3. When the DCDL is locked, the vehicle's turning radius will increase. This condition is called "understeer." The driver must use caution, good judgment and drive at low speeds when operating the vehicle with the DCDL locked.

- 4. Always unlock the DCDL as soon as the need for maximum traction has passed and the vehicle is traveling on a good road.
- 5. Do not lock the DCDL when the wheels are slipping or losing traction, or damage to the axle can result.
- 6. Do not lock the DCDL when the vehicle is traveling down steep grades, or potential loss of vehicle stability could occur.

#### LOCKING THE DCDL

When encountering poor road conditions where maximum traction is needed, follow the recommended procedures:

- Without the wheels spinning, slipping or losing traction, flip the DCDL control switch to the "LOCK" position while maintaining a constant vehicle speed.
- 2. Let up momentarily on the accelerator to relieve torque on the gearing, allowing the DCDL to lock.
- 3. When the DCDL is fully locked, the vehicle will have an "understeer" condition when making turns. Proceed cautiously over poor road conditions.

#### UNLOCKING THE DCDL

When the vehicle can safely operate and driving conditions have improved, disengage the DCDL following the recommended procedures:

- 1. Flip the control switch to the "UNLOCK" position, when the vehicle is stopped or when traveling at low speed while the wheels are not spinning, slipping or losing traction.
- 2. Let up momentarily on the accelerator to relieve torque on the gearing, allowing the DCDL to unlock.
- 3. Resume driving at normal speed using good driving judgment.

#### **KNEELING SYSTEM**

This system lowers the front end, enabling passengers to get on and off the coach without any difficulty.

NOTE

| This   | coa | nch | is  | equipped  | with | an  | inte | rlock |
|--------|-----|-----|-----|-----------|------|-----|------|-------|
| syster | т   | wh  | ich | automatio | ally | арр | lies | the   |

parking brake when the kneeling system is activated.

To operate, stop the coach, set the transmission to neutral (N), then push down the rocker switch located on the dashboard. (Refer to "Controls & Instruments" chapter). The parking brake will be applied automatically and a status line pictogram will appear on the DID to indicate that the front of the coach is being lowered.

To raise the front of the coach to its normal height, push up the rocker switch. The front end will rapidly rise up. The system will release the parking brake and shift the transmission to the previously selected range.

## 

Avoid parking the coach too close to the sidewalk or to other obstacles which could damage the coach during kneeling.

#### NOTE

Kneeling activation is disabled when the entrance door is open.

#### NOTE

The kneeling system does not operate when the coach is traveling over 5 mph (8 km/h). Consequently, the driver cannot inadvertently operate the kneeling system at higher speeds.

#### **RETRACTABLE TAG AXLE**

The standard tag axle retraction system is controlled by a valve located on the right lateral console. The valve can be switched to either the WHEELS UP or WHEELS DOWN position. The axle will be raised or lowered by air pressure according to the valve position. Refer to "Controls & Instruments" chapter.

The tag axle service brakes operate only when the tag axle is in the WHEELS DOWN position. Never lower the tag axle while the coach is moving. When the tag axle is in the WHEELS UP position, the corresponding indicator light will illuminate. The indicator light will start flashing and an audible alarm will sound to warn the driver if the vehicle speed exceeds 12 mph (20 km/h) with tag axle raised. The tag axle can be raised in tight maneuvering areas like in a parking lot or to make it easier to turn a short corner. The tag axle shortens the wheelbase and allows tighter turning. Raising the tag axle transfers extra weight and additional traction to the drive wheels providing improved control on slippery roads.

## 

Do not use tag axle in raised position for an extended period. Raising tag axle increases load on the drive axle, suspension and tires.

Do not drive vehicle with tag axle raised when speed is exceeding 12 mph (20 km/h).

In order to prevent damage to the suspension, always raise the tag axle before lifting the coach.

#### TAG AXLE AUTOMATIC UNLOAD

To reduce the turning radius, the air springs pressure will be automatically reduced by 75% when the coach is moving at speed lower than 5 mph (8 km/h) and with more than  $1\frac{1}{2}$  turn from the steering.

#### **IN-STATION LIGHTING**

The in-station lighting system circuit is linked with the optional battery charger: When the charger is connected to an external power source, the in-station lighting circuit can be energized without depleting the batteries.

The receptacle used for the battery charger is located on the main power compartment door.

#### ENGINE COOLANT HEATER

This optional auxiliary heating system is used for preheating and retaining the heat of watercooled engines. It can be used before startup to ease starting and to provide rapid operation of the interior heating system. It can also be used with the engine running to maintain coolant heat and interior temperature.

The heater operates independently of the engine. It is connected to the cooling system, heating circuits and to the vehicle's fuel and electrical system.

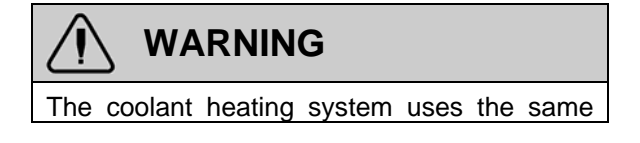

fuel as the engine. Do not operate in a closed building or while refueling. Operate only in a well ventilated area.

#### SWITCHING THE HEATER ON

The timer light illuminates when the heater is switched *ON*. Air is forced in to flush out the combustion chamber of residual gases and the water circulation pump begins operating. The fuel metering pump delivers fuel in precise amounts to the combustion chamber, where fuel and combustion air form a combustible mixture which is ignited by the ignition unit.

Once the flame sensor has signaled to the control unit that combustion has taken place, the ignition unit is switched *OFF*.

Hot combustion gases are diverted at the end of the flame pipe and are then forced through the indirect heating surfaces of the heat exchanger. The heat exchanger transfers the heat to the coolant water passing through the heat exchanger.

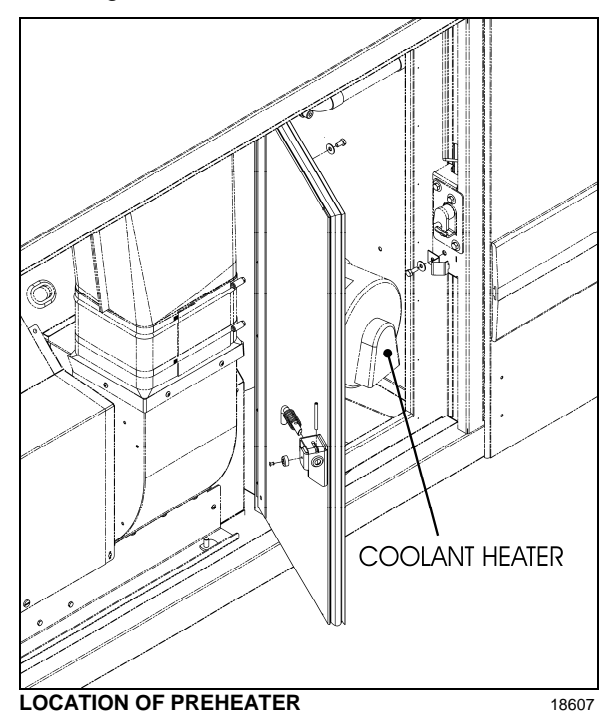

#### The heater is thermostatically controlled and operates intermittently (i.e., the switched-on time of the burner varies depending on the heat requirement). The water temperature is

controlled by the built-in water thermostat.

The water circulation pump remains in operation as long as the heater is operating, even during the regulated intervals and during the delayed cut-out of the heater. The pump can also be operated independently of the heater by means of an appropriate circuit. The heater can be switched *ON* at any time (i.e., during the delayed cut-out period). Ignition takes place after the delayed cut-out time expires.

#### SWITCHING THE HEATER OFF

The fuel supply is interrupted when the heater is switched OFF. This causes the flame to go out and a delayed cut-out of 2.5 minutes begins. The circulating combustion air flushes the remaining combustion gases out of the chamber and cools off the heated parts on the exhaust side of the heat exchanger. The water circulation pump continues to transfer the latent heat present in the heat exchanger, thus preventing hot spots. Once the delayed cut-out time expires, both the combustion air blower and the water circulation pump switch OFF automatically. A cut-out will automatically take place in case of heater failure. Refer to Technical Information chapter for additional information.

#### COOLANT HEATER TIMER

The timer, located on L.H. lateral console is used to program the starting and stopping time of the preheating system and to give Fault Codes. The system indicator light, located on the timer, illuminates when the system is functional. Your vehicle is equipped with timer A or timer B.

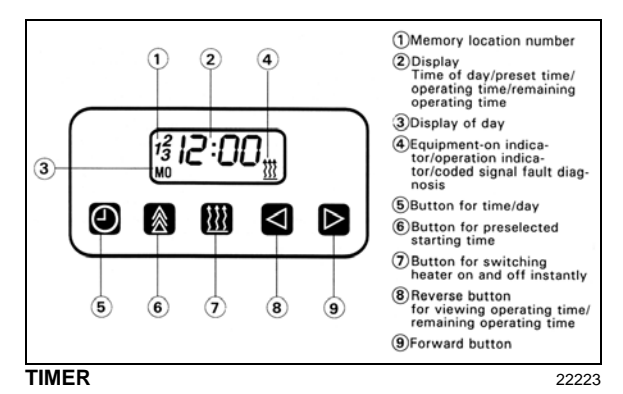

#### TIMER A: OPERATING INSTRUCTIONS

# These instructions refer to the Spheros timer illustrated above.

#### Remaining Operating Time

The remaining operating time refers to the period of time the heater still continues to remain in operation. It may be changed while the heater is in operation.

#### Setting the Digital Timer

After the power has been connected, all symbols on the digital display are flashing. The time of the day and the day of the week must be set.

All flashing symbols of the timer can be set by means of the Forward (9) or Reverse (8) buttons.

When buttons (8) and (9) are pressed for more than 2 seconds, the quick digit advance mode is activated.

Setting the Time and Day of the Week

- 1. Press button (5) for more than 2 seconds (time display flashes).
- 2. Press (8) or (9) button to set the time of day.
- 3. Wait 5 seconds. The time of day is stored (day of week flashes).
- 4. Press (8) or (9) button to set the correct day of week.
- 5. Wait 5 seconds. The day of week is stored.

Viewing the Time (Ignition ON)

Continuous display of current time and day of the week.

Viewing the Time (Ignition OFF)

Briefly press button (5) to display current time and day for 5 seconds.

Switching Heater ON (Instant Heating) With Ignition ON

Press button (7). Heater is switched on (continuous operation) and continues to operate until button (7) is pressed again or ignition is switched off.

NOTE

If the ignition is switched off while heater is in operation, the remaining operating time of 15 minutes flashes on the display and the heater will continue to operate for this period of time.

Switching Heater ON (Instant Heating) With Ignition OFF

Press button (7). Heater is switched on for preset operating time (the factory-set heater operating duration is 60 minutes)

Switching Heater OFF

Press button (7). The heater starts its after-run cycle and switches off thereafter.

Presetting Starting Time

1. Press button (6). Memory location number flashes.

#### NOTE

By repeatedly pressing button (6), starting time 2 or 3 can be preset.

- 2. Press button (8) or (9) until correct startup time is set.
- 3. Wait 5 seconds. Preset starting time is stored and day of week flashes.
- 4. Press button (8) or (9) to select the correct startup day of week.
- 5. Wait 5 seconds. The startup day of week is stored.

The number of memory location remains on the display. The timer is now in the programmed mode and will switch the heater on at the preset time.

#### NOTE

We recommend that memory locations 1 and 2 be used for presetting times within 24 hours of setting the timer. Memory location 3 can be used for a starting time within the next 7 days of setting the timer.

**Recalling Preset Times** 

Press (6) repeatedly until the desired memory location number and preset time are displayed.

#### Canceling Preset Time

Press button (6) repeatedly until no more memory location number is visible on the display.

#### Setting Operating Time

- 1. With heater off, press button (8). Operating time flashes.
- 2. Press button (8) or (9) to set the operating time (between 1 and 120 minutes)
- 3. Wait 5 seconds. Operating time is stored.

The heater remains in operation for the preset time (except for continuous operation).

#### Setting the Remaining Operating Time

- 1. With heater in operation, press button (8). Remaining operating time flashes.
- 2. Set remaining time with button (8) or (9).
- 3. Wait 5 seconds. Remaining operating time is stored.

#### TIMER B: OPERATING INSTRUCTIONS

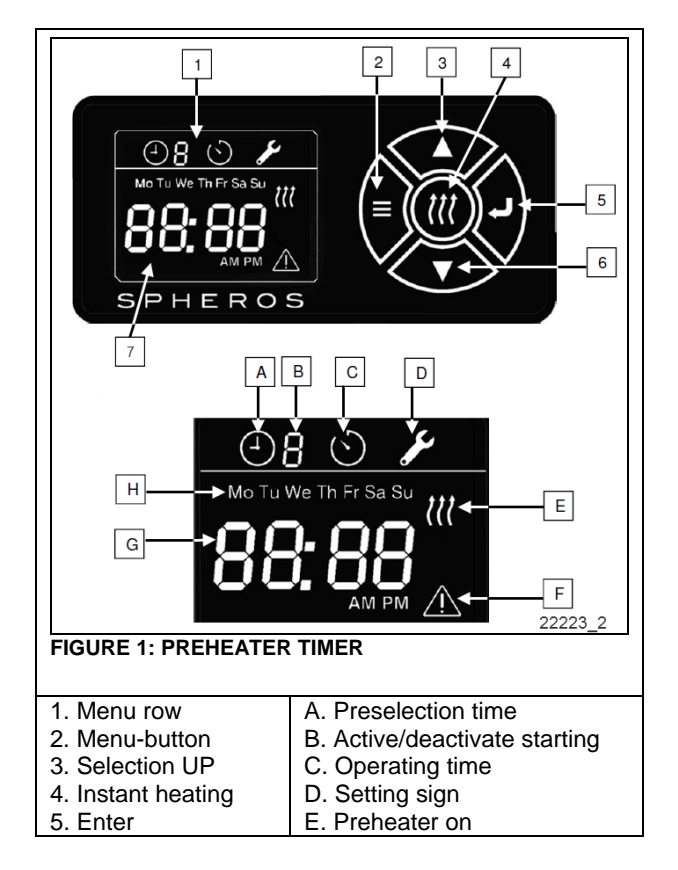

| 6. Selection DOWN | F. Error |
|-------------------|----------|
| 7. Display        | G. Time  |
|                   | H. Day   |

These instructions refer to the timer illustrated in Figure 1. They are the same instructions provided in the Spheros instruction booklet, provided with your vehicle.

Set Time And Day

#### Select 12h or 24h mode

- Push menu-button (2) to show menu row at the top of the display (1).
- Push selection button (3) or (6) until setting sign (D) is blinking.
- 8. Push enter button (5) to open hour mode options.
- Push selection button (3) or (6) to switch between 12h and 24h modes. The display shows HH 12 or HH 24.
- 10. Push enter button (5) to confirm mode.

#### Set Time And Day With 24h Mode Selected

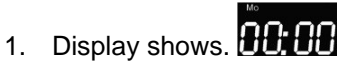

- 2. Push selection button (3) or (6) until you get the right day of the week.
- 3. Push enter button (5) to confirm day.
- 4. Push selection button (3) or (6) to adjust hours.
- 5. Push enter button (5) to confirm hours.
- 6. Push selection button (3) or (6) to adjust minutes.
- 7. Push enter button (5) to confirm minutes and to return to standard display.

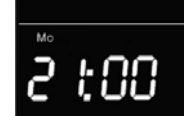

Set Time And Day With 12h Mode Selected

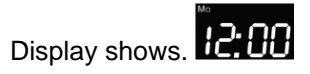

1.

#### 5-30 Other Features

- 2. Push selection button (3) or (6) until you get the right day of the week.
- 3. Push enter button (5) to confirm day.
- 4. Push selection button (3) or (6) to adjust hours.
- 5. Push enter button (5) to confirm hours.
- 6. Push selection button (3) or (6) to adjust minutes.
- 7. Push enter button (5) to confirm minutes: Display shows AM.
- 8. Push selection button (3) or (6) to switch between AM and PM.
- 9. Push enter button (5) to confirm and return to standard display.

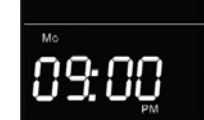

#### **ADJUST OPERATING TIME**

The operating time is the period, when the preheater is ON through pushing the instant heating button or after activating a starting time.

- 2. Push selection button (3) or (6) until setting sign (C) is blinking.
- 3. Push enter button (5) to show the adjusted operating time.
- 4. Push selection button (3) or (6) to adjust the operating time.
- 5. Push enter button (5) to confirm the operating time and to show standard display.

#### **ADJUST REMAINING TIME**

The remaining time is the period, when the preheater remains ON after ignition is switched OFF.

If the ignition is switched OFF while the preheater is ON, the remaining time can be adjusted.

- 1. Push selection button (3) or (6) to adjust remaining time.
- 2. Push enter button (5) to confirm.

Preheater stops automatically after remaining time is over. The remaining time will not be

saved. It has to be adjusted and confirmed every further time. If the remaining time is not confirmed within 10 seconds, the preheater stops.

#### SET A STARTING TIME

- 2. Push selection button (3) or (6) until setting sign (A) is blinking.
- 3. Push enter button (5) to make starting time number to appear.
- 4. Push selection button (3) or (6) to browse the starting time numbers.
- Push enter button (5) to choose the starting time you wish to setup: display shows day and time and next step day can be adjusted.
- 6. Push selection button (3) or (6) to adjust day.
- 7. Push enter button (5) to confirm day.
- 8. Push selection button (3) or (6) to adjust hours.
- 9. Push enter button (5) to confirm hours.
- Push selection button (3) or
   (6) to adjust minutes.
- 11. Push enter button (5) to confirm minutes: standard display appears.

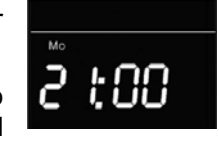

Only in 12h-mode after adjustment of time:

- 12. Push selection button (3) or (6) to switch between AM and PM.
- 13. Push enter button (5) to confirm: standard display appears.

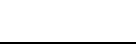

#### NOTE

Seven starting times are available for a period of seven days, but only one starting time can be active.

For safety reasons a starting time can only be activated for the same or next day.

Activation for Sunday and Monday is possible on Friday; activation for Monday is possible on Saturday.

#### **ACTIVATE STARTING TIME**

- Push selection button (3) or (6) until activate start sign (B) is blinking.
- 3. Push enter button (5) to confirm.
- 4. Push selection button (3) or (6) to browse starting times (programmed days and times appear in the display according to the starting time number).
- 5. Push enter button (5) to activate the chosen starting time: activated starting time and the chosen number appear in the display.

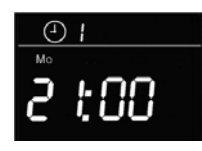

#### **DEACTIVATE STARTING TIME**

- 2. Push selection button (3) or (6) until deactivate start sign (B) is blinking.
- 3. Push enter button (5) to confirm.
- 4. Push selection button (3) or (6) until sign and sign appear in the display.
- 5. Push enter button (5) to confirm.

#### **START/STOP INSTANT HEATING**

- 1. To start preheater, push instant heating button (4) when ignition is ON; sign is blinking.
- 2. If the preheater runs well, the sign stops blinking and appears permanently in the display.
- 3. To stop preheater, push instant heating button (4).

#### **OPERATING TIME WITH INSTANT HEATING**

1. Push instant heating button (4) when ignition is OFF: operating time value appears in the display.

- 2. Push selection button (3) or (6) to adjust operating time.
- 3. Push enter button (5) to confirm: Sign **W** appears and the preheater will operate for the adjusted time.

#### NOTE

Date and time have to be adjusted in the settings before using instant heating.

# Operational Failure Symptoms via Fault/Flash code

On preheaters equipped with a fault diagnosis system using coded light signals, the equipment-on indicator/operation indicator flashes. Refer to the following table.

# PREHEATER TROUBLESHOOTING AND MAINTENANCE

Refer to the Spheros manual for more information.

NOTE

If there are no preheater faults, the preheater will go through a normal start cycle and regulate based on thermostat setting.

#### NOTE

Switch on the preheating system briefly about once a month, even during the warm season.

## 

When welding on the vehicle, disconnect the preheater module connector in order to protect this system from voltage surges.

## 

To avoid running down the batteries, do not turn on the preheating system for more than one hour before starting the engine.

# 

The preheating system uses the same fuel as the engine. Do not operate in a building or

#### 5-32 Other Features

while refueling. Operate only in a wellventilated area.

#### NOTE

If there are no heater faults, the heater will go through a normal start cycle and regulate based on thermostat setting.

#### WHEELCHAIR LIFT SYSTEM

Read and understand the RICON Service/Owner Manual before attempting to use the wheelchair lift. The instructions below are a quick reference and serve to complement the information provided by RICON.

## 

To operate the optional wheelchair lift, the coach must be parked on a flat and level surface, with the parking brake applied.

Activate the lift mechanism circuit by pressing down on the wheelchair rocker switch on the dashboard.

#### NOTE

Vehicle flashers will activate when pressing the WCL power switch.

#### INTERIOR APPOINTMENTS

To accommodate a wheelchair, one row of seats must be folded and two rows must be folded and slid away. Seats may be folded on both sides of the coach to make room for a second wheelchair.

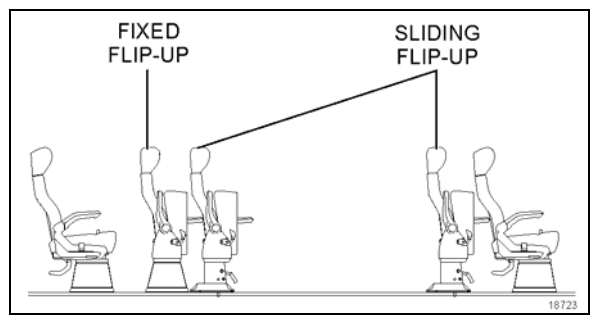

POSSIBLE SEATING ARRANGEMENT

Electrical wheelchair or tri-wheeler may require moving the sliding seats on both sides of the coach to allow enough turnaround space. Wheelchair occupants have access to a stop request switch and a reading light switch on the window sill of the wheelchair area door.

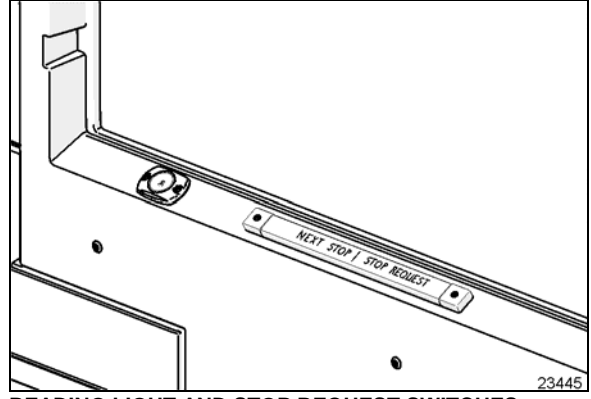

READING LIGHT AND STOP REQUEST SWITCHES

**NOTE** Refer to "Coach Interior" section for additional information.

#### WHEELCHAIR LIFT SYSTEM DOORS

To open the wheelchair lift system doors, the coach must be parked on a flat and level surface with the parking brake applied and transmission in neutral gear.

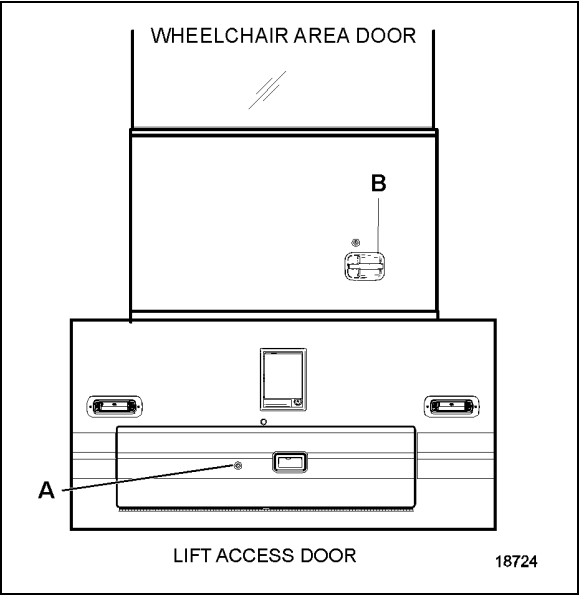

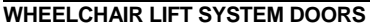

Unlock the lift access door (A). Open the lift mechanism access door and carefully lower. Pull the wheelchair access door operating handle in the left section of the lift mechanism compartment and swing the door until locked open. If the parking brake is not activated, a switch in the door will activate the parking brake when it detects the door is open.

The wheelchair area door is fitted with an electric lock and will unlock when the lift reaches intermediate height.

In the event of a power loss, unlocking the door is possible from inside the vehicle.

Release door lock by turning the slotted emergency unlock mechanism.

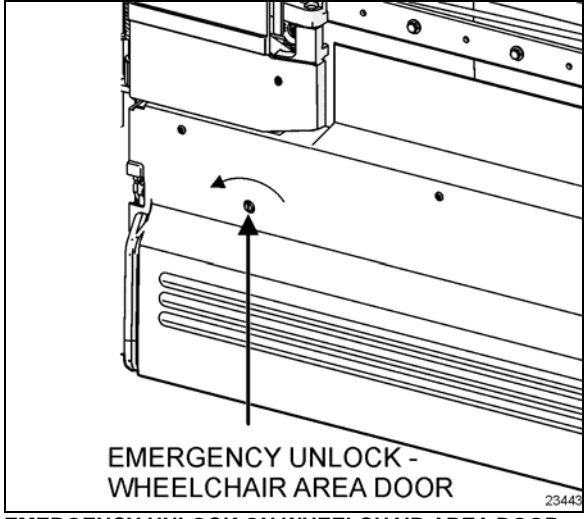

EMERGENCY UNLOCK ON WHEELCHAIR AREA DOOR

To close the wheelchair area door, pull on the handle (B) to release the locking mechanism and slide back the door in closed position.

A light inside the vehicle illuminates the doorway when the wheelchair access door is open.

A pictogram appears on the DID when the lift mechanism access door or the wheelchair access door is open. Refer to Controls and Instruments section.

When either the lift mechanism access door or the wheelchair access door is open, the parking brake cannot be released and the transmission gear selector will not register any gear selection.

#### NOTE

The activation switch must be in the ON position for this interlock feature to be in effect.

If in motion and the access door opens, a telltale light will illuminate and an audible alert will sound.

OPERATING THE WHEELCHAIR LIFT

## WARNING

Inspect the lift before each use as described in the RICON Owner's manual. If any unsafe condition exists, or if unusual noises or movements are noticed, DO NOT use and contact an authorized RICON dealer for repair.

# WARNING

Read and comply with all warning labels and symbols affixed to the wheelchair lift.

## WARNING

Do not operate with a load in excess of 800 lbs (362 Kg).

# WARNING

Use extreme care when rolling on or off the platform and lock the wheelchair brakes while stationary on the platform. Make sure the wheelchair fits safely on the platform. Keep arms and legs away from moving parts.

- Before operating lift, be certain vehicle is safely parked on a level area away from traffic. Provide at least 10 feet (3 meters) space for lift operation and passenger boarding.
- The lift operator must take special care to ensure that area is clear before deploying platform. Be certain there are no obstacles beneath platform.

Open lift access door completely.

1872

LIFT ACCESS DOOR OPEN

#### 5-34 Other Features

- The vehicle and lift are equipped with a safety interlock system (i.e. transmission into neutral, parking brake applied). Be certain that it is in the proper mode before attempting to operate lift. The lift will not operate until this feature has been properly engaged.
- Turn on wheelchair lift power switch located on the dashboard.
- Enable lift control pendant by turning on POWER switch located on pendant.
- A person that uses the wheelchair lift while standing (does not require mobility aid equipment) is referred to in this manual as a Standee.

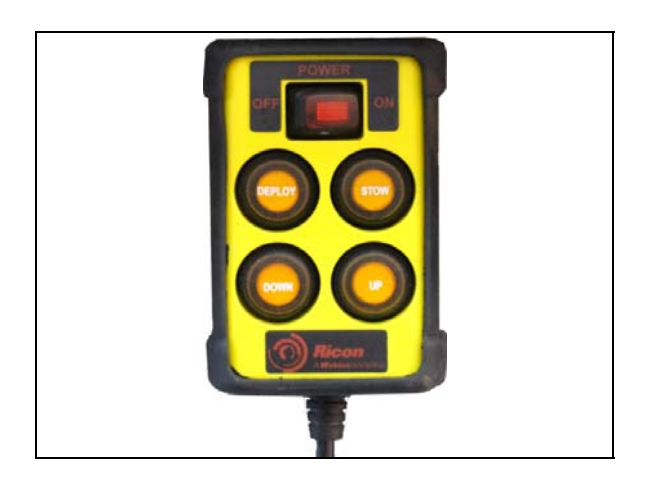

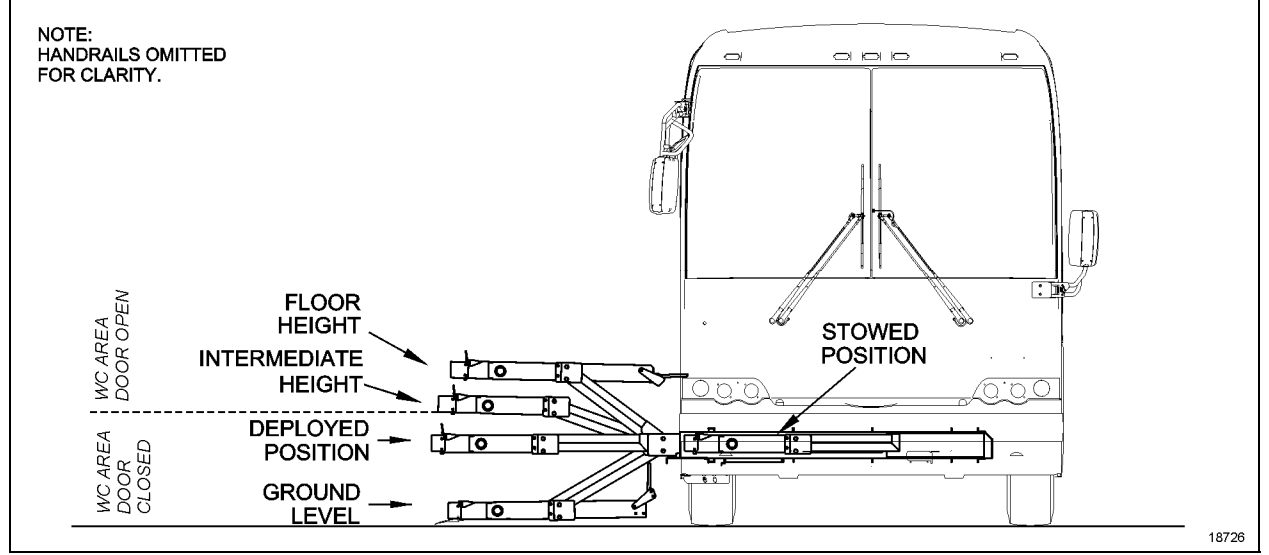

WHEELCHAIR LIFT POSITIONS

#### CONTROL PENDANT

Normal Lift Operation – To Enter Vehicle

- 1. ACTIVATE INTERLOCK: Make sure parking brake is set and transmission is in neutral. Read "Before operating the wheelchair lift" guide above.
- 2. DEPLOY PLATFORM: Buckle safety belt. Press and hold DEPLOY button until platform is fully deployed. NOTE: Platform cannot be moved up or down unless platform is fully extended.
- 3. RAISE HANDRAILS: Lift right handrail to vertical and push firmly down into its socket. Repeat for left handrail. Verify that both handrails are latched in place by attempting to pull upward on them.
- 4. LOWER PLATFORM: Press and hold DOWN button until platform stops at ground level and rollstop opens completely.
- BOARD PLATFORM: Position wheelchair in center of platform, facing outward if possible, and advise occupant to lock wheelchair brakes. Power should be turned off on electric-powered wheelchairs. Standee must stand near the center of the platform, facing in the direction of travel (into vehicle), and firmly grasp handrails. Do not stand on bridgeplate.
- 6. BUCKLE SAFETY BELT. Pull safety belt from retractor on left handrail and fasten to other handrail.
- 7. PARTIALLY RAISE PLATFORM: Press and hold UP button until platform stops at intermediate height. The wheelchair area door should unlock automatically.
- 8. OPEN WHEELCHAIR AREA DOOR: Fully open vehicle sliding door located above lift. The lift operator, or attendant should do this.
- 9. RAISE PLATFORM: Press and hold UP button until platform stops at floor height and bridgeplate lowers onto vehicle floor.
- 10. EXIT PLATFORM: Advise passenger to carefully enter vehicle.
- 11. LOWER HANDRAILS: Press release button at base of handrail and lift the left handrail

upward out of its socket. Lower handrail to platform. Repeat for right handrail. Buckle safety belt.

- 12. STOW PLATFORM: Press and hold STOW button. Close wheelchair area door at intermediate height. Press and hold STOW button until platform reaches STOW height and then fully retracts into vehicle.
- 13. CLOSE DOOR. Close the lift access door.

NOTE: Do not use DOWN button to lower platform partway prior to stowing, and then complete the stowing process by using IN button. This method may not properly stow platform.

Normal Lift Operation – To Exit Vehicle

- 1. ACTIVATE INTERLOCK: Make sure parking brake is set and transmission is in neutral. Heed "Before operating the wheelchair lift" guide above.
- 2. DEPLOY PLATFORM: Press and hold DEPLOY button until platform is fully deployed.
- 3. RAISE HANDRAILS: Lift right handrail to vertical and push firmly down into its socket. Repeat for left handrail. Verify that both handrails are latched in place by attempting to pull upward on them.
- 4. BUCKLE SAFETY BELT. Pull safety belt from retractor on left handrail and fasten to other handrail.
- 5. PARTIALLY RAISE PLATFORM: Press and hold UP button until platform stops at intermediate height. The wheelchair area door should unlock automatically.
- 6. OPEN VEHICLE DOOR: Fully open vehicle sliding door located above lift. The lift operator, or attendant should do this.
- 7. RAISE PLATFORM: Press and hold UP button until platform stops at floor height and bridgeplate lowers onto vehicle floor.
- 8. BOARD PLATFORM: Position wheelchair in center of platform, facing outward if possible, and advise occupant to lock wheelchair brakes. Power should be turned off on electric-powered wheelchairs. Standee must stand near the center of the platform, facing in the direction of travel (out

of vehicle), and firmly grasp handrails. Do not stand on bridgeplate.

- 9. LOWER PLATFORM: Press and hold DOWN button until platform stops at ground level and rollstop opens completely.
- 10. UNBUCKLE SAFETY BELT.
- 11. EXIT PLATFORM: Carefully assist passenger off of platform.
- 12. LOWER HANDRAILS: Press release button at base of handrail and lift the left handrail upward out of its socket. Lower handrail to platform. Repeat for right handrail. Buckle safety belt.
- 13. STOW PLATFORM: Press and hold STOW button. Close wheelchair area door at intermediate height. Press and hold STOW button until platform reaches STOW height and then fully retracts into vehicle.
- 14. CLOSE DOOR. Close the lift access door.

## 

Inspect the lift before each use as described in the RICON Owner's manual. If any unsafe condition exists, or if unusual noises or movements are noticed, DO NOT use and contact an authorized RICON dealer for repair.

## 

Read and comply with all warning labels and symbols affixed to the wheelchair lift.

## WARNING

Do not operate with a load in excess of 660 lbs (300 Kg).

#### NOTE

The restraint belt acts as a safety device and it prevents raising or lowering the lift when not buckled.

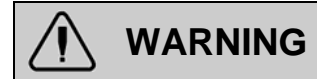

Use extreme care when rolling on or off the platform and lock the wheelchair brakes while stationary on the platform. Make sure the wheelchair fits safely on the platform. Keep arms and legs away from moving parts.

#### NOTE

The indicator light on the control device illuminates when power is supplied (when the lift electrical circuit is activated by the power switch on the dashboard).

#### EMERGENCY OPERATION

In the event of electrical power loss, manual operation of the lift is possible as explained below. It is recommended that manual operation be used only to exit from vehicle, not to enter vehicle.

Wheelchair Area Sliding Door Emergency Unlock

In the event of a power loss, the wheelchair area door can be unlocked from the inside of the vehicle.

Unlock by turning the slotted knob with a quarter or a similar flat object.

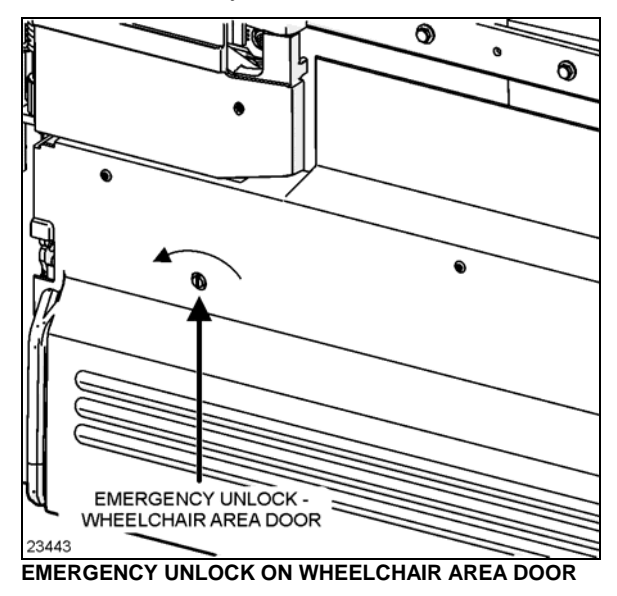

#### To Manually Deploy The Platform

Allow enough space for lift operation and passenger boarding. If a break down situation exists and the vehicle cannot be moved so that the lift system can be operated safely, the operator must summon emergency assistance to move the vehicle before operating the lift.

1. Fully open wheelchair access and lift doors. Ensure that there are no obstacles in the path of the lift.

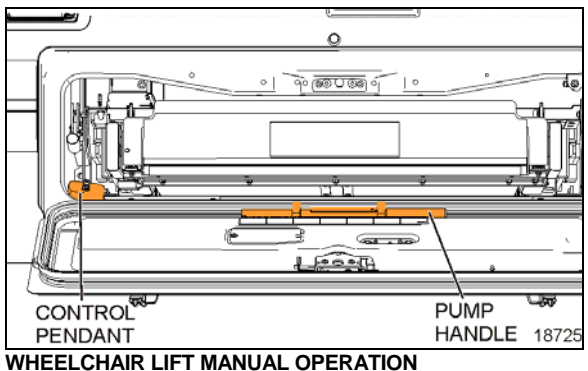

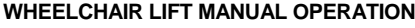

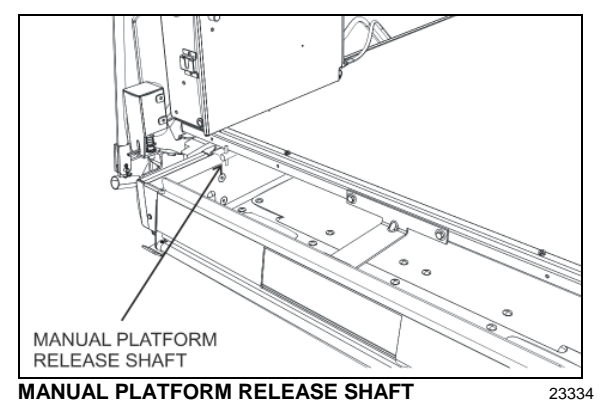

2. Take the manual backup pump handle attached to the inner side of the lift mechanism access door.

#### NOTE

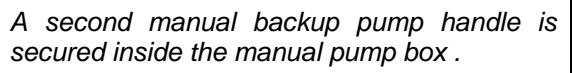

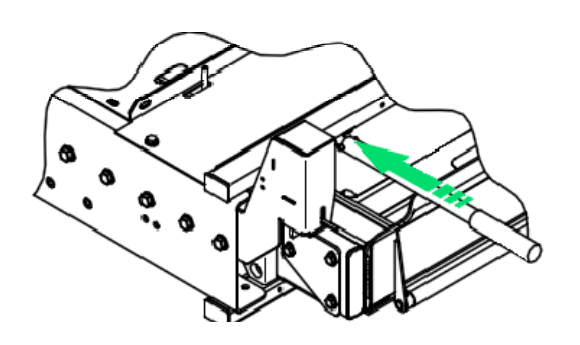

3. Turn the manual platform release shafts counterclockwise using manual backup pump handle extension to disengage the platform and then lift the stowlock mechanical catch.

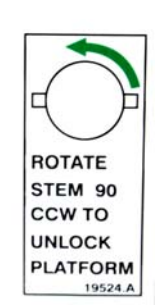

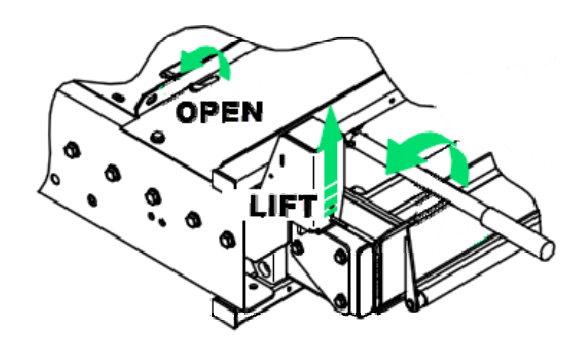

4. Grasp the platform and pull firmly until the lift is all the way out against the carriage stops.

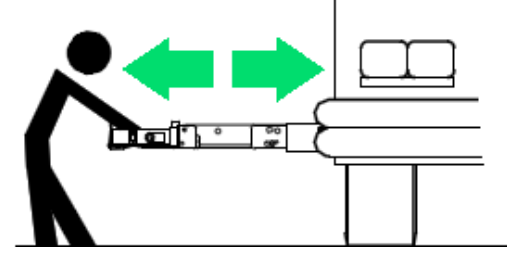

5. Turn the manual platform release shafts using pump handle extension back to previous position to lock the platform.

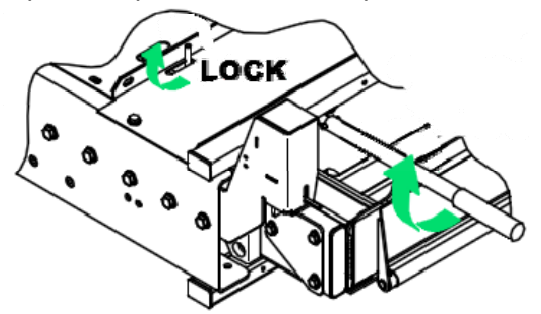

6. Lift right handrail to vertical and push firmly down into its socket. Repeat for left Handrail.

To Manually Raise The Platform

- 1. Take the manual backup pump handle attached to the inner side of the lift mechanism access door.
- 2. Close the manual backup pump release valve by pushing the actuating rod DOWN (pumping the handle raises the platform when the release valve is closed).

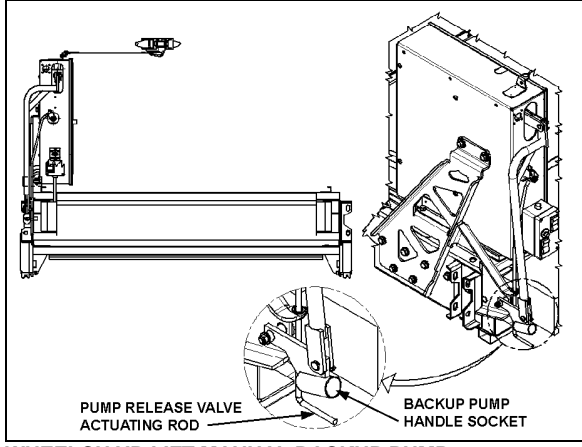

WHEELCHAIR LIFT MANUAL BACKUP PUMP

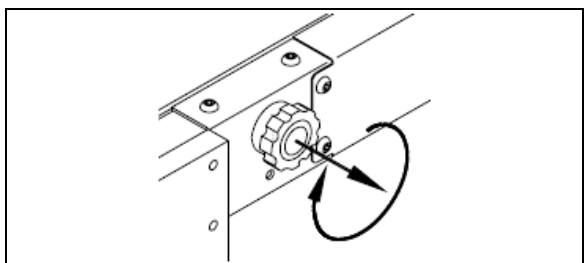

CLOCKWISE ROTATION CLOSES ROLLSTOP 23275

- 3. Verify that rollstop is up (closed). Pull rollstop control knob out and rotate fully clockwise, if it isn't up.
- 4. Insert handle extension into manual backup pump handle socket and pump to raise the platform to the vehicle floor level.

## 

During manual rising of the lift, do not raise the platform more than 1-1/2 inches above the vehicle floor level. Any excessive travel will make it difficult to enter the platform and/or damage the lift bridge plate actuator. The outer edge of the bridge plate must rest squarely on the vehicle floor. 5. The lift passenger and attendant must follow the instructions to ENTER or EXIT the vehicle, as previously described.

To Manually Lower The Platform

- 1. Verify that rollstop is up (closed). Pull rollstop control knob out and rotate clockwise, if it isn't up.
- 2. Slowly pull the manual backup pump release valve actuating rod UP until the platform begins to lower (opening the release valve lowers platform).
- 3. Allow the platform to reach ground level.
- Push the manual backup pump release valve actuating rod back DOWN until lightlysnug.
- 5. Using the rollstop manual control knob, OPEN the rollstop. Pull rollstop control knob out and rotate fully counterclockwise. Rollstop must lie flat on ground.

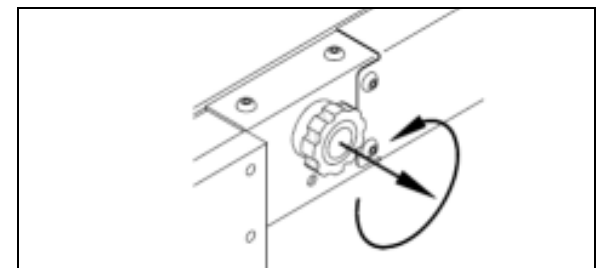

COUNTERCLOCKWISE ROTATION OPENS ROLLSTOP

6. The attendant and lift passenger should follow the instructions to ENTER or EXIT the vehicle, as described previously.

To manually stow the platform

In the unlikely event of a hydraulic system failure and the manual backup pump is inoperative, the lift may be stowed as follows by **two or more able-bodied people.** 

## 

The platform is heavy and should be lifted using caution and proper lifting technique: Always lift with legs and not the back when attempting to lift heavy objects.

1. Detach the restraint belt, lift each handrail up to unlock and fold handrails. Re-fasten restraint belt.

- 2. Raise or lower the platform to the deploy/stow position; the platform frame must be parallel to the side of the lift enclosure. If the exact position cannot be obtained, slightly low is preferred to slightly high.
- 3. Using the rollstop manual control knob and one hand one the rollstop, close the rollstop until it latches.
- 4. Turn the manual platform release shafts using manual backup pump handle extension to disengage the platform.
- 5. Use one person on each side of the lift to prevent mechanical binding.
- 6. With fingers up and palms forward, push the platform forcefully to start the lift moving inward. As the lift begins to move inward, maintain a constant pushing motion until the lift comes to rest completely inside the lift enclosure.

## 

When re-inserting platform into compartment, make sure that carriage wheels are properly aligned over the L. H. side triangular rail.

7. Push firmly and make sure that the platform manual release shafts have turned to lock the platform.

## THRESHOLD WARNING SYSTEM (TWS) ADJUSTMENT

There are three verifications to perform; 1) Adjust Aiming of Acoustic Sensor Beam, 2) Test Aim of Acoustic Sensor Beam, and 3) Adjust Acoustic Sensor Timing.

Adjustment of the sensor timing is done at the factory and should not need to be repeated in the field. Readjustment should only be considered if the sensor aiming could not be adjusted to ignore both the wheelchair in the aisle and the platform during its normal movement.

Adjust Aiming Of Acoustic Sensor Beam

1. Place wheelchair with passenger in center aisle of coach, pointed at doorway where Threshold Warning System (TWS) is installed. The TWS should not detect a wheelchair and passenger when they are located this far from doorway.

 Turn power to lift on (LED on TWS module will light steady) and indicator light on the control device illuminates. If wheelchair and passenger are detected by acoustic sensors the LED will flash, the buzzer will sound and the module red light will flash. If this occurs it is necessary to adjust aiming of sensors.

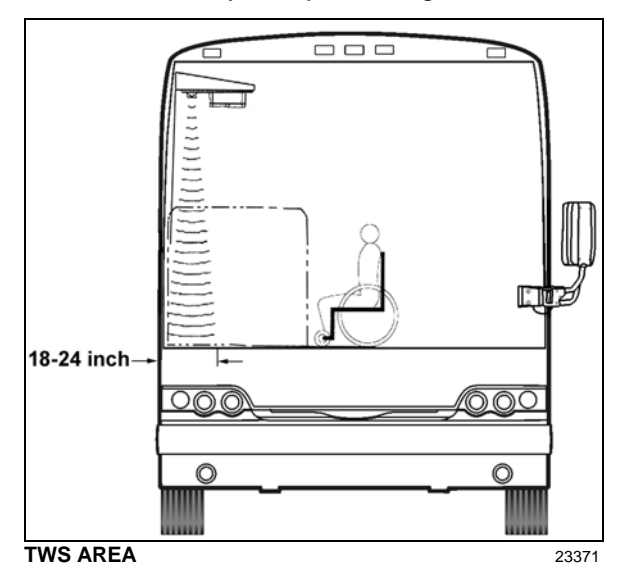

 Turn sensor angle adjustment screw clockwise to move direction of beam away from center aisle and towards doorway. Stop adjustment when LED ceases to flash.

#### NOTE

Only in rare instances will adjustment be needed in the counterclockwise direction.

 Move centerline of small wheels of wheelchair (with passenger) to within 24 inches of doorway and repeat aiming procedure in previous step.

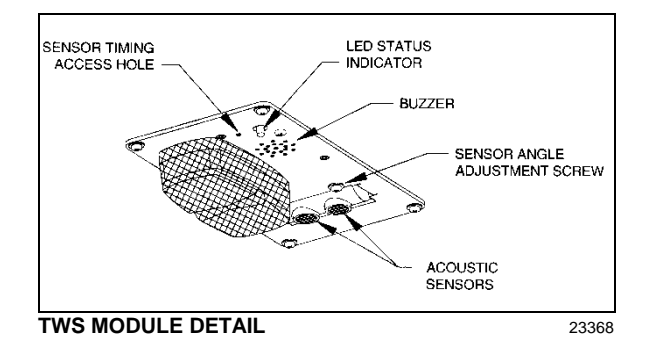

Test Aim of Acoustic Sensor Beam

- Move wheelchair and passenger slowly towards doorway. TWS should detect wheelchair and passenger (LED will flash, buzzer will sound and the module red light will flash) when centerline of front wheels is between 18 and 24 inches from doorway.
- Open vehicle access door above lift. Lower platform to ground and place wheelchair and passenger at rear of platform. Bridgeplate should be up. Raise platform to floor level. This normal platform motion with wheelchair and passenger aboard should not actuate TWS. If LED does flash (buzzer will also sound and module red light will flash), turn sensor adjustment screw slightly counterclockwise.

#### NOTE

If an adjustment is made, repeat the previous step where wheelchair is between 18 and 24 inches from doorway.

Adjust acoustic sensor timing

 Support a <u>flat</u> sheet of cardboard or similar material, directly beneath TWS module at a distance of 4½ feet below module. Sheet must be facing sensors.

NOTE

Before proceeding, visually inspect sensors to verify that they are pointing directly at floor, or nearly, and are not pointing off at an extreme angle.

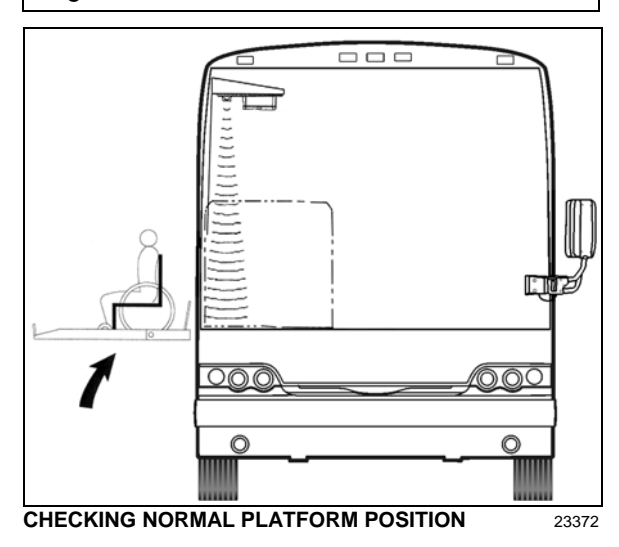

2. Note the sensor timing access hole. This hole provides access to a plunger-actuated

switch that sets the sensor timing. Insert a 1/16-inch diameter wire-like object into the access hole and press the plunger inward. The LED will flash momentarily while the module establishes the distance and then remain on steady. Release the plunger when the LED ceases to flash.

#### NOTE

It is important that objects, such as your body, tools, seats, etc., do not interfere with the beam while the adjustment is being made.

#### WHEELCHAIR RESTRAINT SYSTEMS

## 4-POINT SECUREMENT WITH ANCHORAGE TO PASSENGERS SEAT PEDESTALS

This securement system includes:

- Two (2) sets of four (4) wheelchair restraint belts and retractors with anchorage to passengers seat pedestals.
- Occupant securements: lap and shoulder belt.

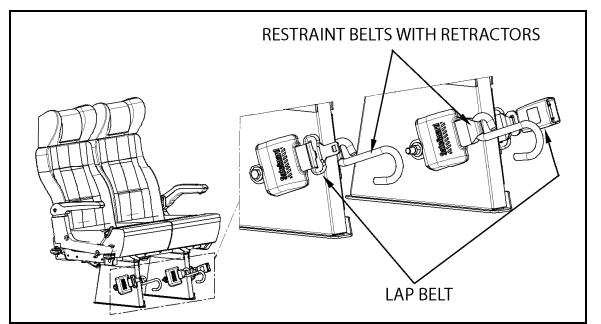

WHEELCHAIR AND OCCUPANT RESTRAINT SYSTEM

To secure the wheelchair, four restraint belts must be used (at all four corners). Hook one wheelchair restraint belt to each corner of the wheelchair frame **(not the wheels)** and allow the retractors to tension the belts.

To remove the restraint belts, push down on the tension release lever found on the retractor. Unhook the wheelchair and allow the belts to retract. Guide the belts in, making sure they remain untwisted as they retract.

#### Wheelchair Occupant Restraint

Secure the wheelchair occupant in the following manner:

Fasten and adjust the lap belts so it sits snug across the hips. Make sure that you place the lap belt buckle on the center aisle side. Fasten the shoulder belt by inserting the lap belt tab into the shoulder belt buckle. A retractor adjusts shoulder belt length automatically.

## WARNING

A snug fit with the lap belt positioned low on the hips is necessary to maximize safety. The belt should not be worn or twisted. Avoid pinching the belt and/or hardware. Do not wear over rigid or breakable objects such as eyeglasses, pens or keys as these may cause injuries.

## 

The safety belt buckle provided with the red release button must always be located on the center aisle side.

To unfasten the belts, press the red release button on the shoulder belt buckle first and then unfasten the lap belt by pressing the red release button on the lap belt buckle.

WHEELCHAIR LIFT REMOVAL FOR STORING OR MAINTENANCE PURPOSES

Disconnect WCL system connector located at compartment ceiling.

Remove 4 fixing bolts located inside compartment, on each side of platform.

Grasp the platform and pull firmly, sustaining a constant pull so that the platform slides onto the rails until the carriage come in contact with the stops.

Pull the platform until the rear carriage hit against the stops.

Remove platform completely.

## 

For better stability, keep the platform at minimum height when moving.

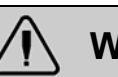

## WARNING

Before moving platform, make sure that floor is level and free of obstacles.

WHEELCHAIR LIFT REMOVAL FOR STORING OR MAINTENANCE PURPOSES

Secure the first two telescopic legs onto the platform.

#### NOTE

There are two telescopic legs for each platform side. The proper side is indicated onto the telescopic leg.

Turn telescopic leg crank to raise the carriage to be able to clear the stops.

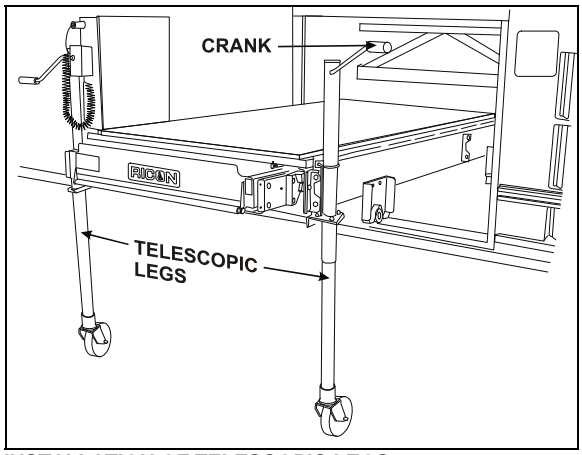

INSTALLATION OF TELESCOPIC LEGS

23333

Pull the platform until the rear carriage hit against the stops.

Secure the two rear telescopic legs onto the platform then turn telescopic leg crank to be able to clear the stops.

Remove platform completely.

Lower the platform to minimum height using the telescopic leg cranks before moving it.

## 

For better stability, keep the platform at minimum height when moving.

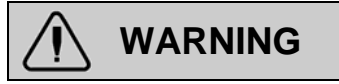

#### 5-42 Other Features

Never deploy the platform from enclosure while standing on the telescopic legs.

### WARNING

Telescopic legs were designed to support and move the platform only, do not use as a work table.

## 

Before moving platform, make sure that floor is level and free of obstacles.

WHEELCHAIR LIFT INSTALLATION

Lower the front of the platform.

Push firmly and make sure that the platform manual release shafts have turned to lock the platform.

Secure the 4 fixing bolts located inside compartment, on each side of platform. **Apply a torque of 60 lbf-ft.** 

Reconnect connector located at compartment ceiling.

WHEELCHAIR LIFT INSTALLATION

Raise the platform to proper level.

Insert the platform so that the rear carriage clears the stops.

Turn telescopic leg crank until the carriage comes in contact with the rails.

Remove the two rear telescopic legs from the platform.

Insert the platform until the front carriage clears the stops.

Lower the front of the platform.

Remove the two front telescopic legs from the platform.

Push firmly and make sure that the platform manual release shafts have turned to lock the platform.

Secure the 4 fixing bolts located inside compartment, on each side of platform. Apply a torque of 60 lbf-ft.

Reconnect connector located at compartment ceiling.

## 

When re-inserting platform into compartment, make sure that carriage wheels are properly aligned over the L. H. side triangular rail before removing telescopic legs.